# AP4, Applilet3 Common Operations

User's Manual

Target Devices RX Family RL78 Family RZ Family RH850 Family

All information contained in these materials, including products and product specifications, represents information on the product at the time of publication and is subject to change by Renesas Electronics Corp. without notice. Please review the latest information published by Renesas Electronics Corp. through various means, including the Renesas Electronics Corp. website (http://www.renesas.com).

#### Notice

- 1. Descriptions of circuits, software and other related information in this document are provided only to illustrate the operation of semiconductor products and application examples. You are fully responsible for the incorporation of these circuits, software, and information in the design of your equipment. Renesas Electronics assumes no responsibility for any losses incurred by you or third parties arising from the use of these circuits, software, or information.
- 2. Renesas Electronics has used reasonable care in preparing the information included in this document, but Renesas Electronics does not warrant that such information is error free. Renesas Electronics assumes no liability whatsoever for any damages incurred by you resulting from errors in or omissions from the information included herein.
- 3. Renesas Electronics does not assume any liability for infringement of patents, copyrights, or other intellectual property rights of third parties by or arising from the use of Renesas Electronics products or technical information described in this document. No license, express, implied or otherwise, is granted hereby under any patents, copyrights or other intellectual property rights of Renesas Electronics or others.
- 4. You should not alter, modify, copy, or otherwise misappropriate any Renesas Electronics product, whether in whole or in part. Renesas Electronics assumes no responsibility for any losses incurred by you or third parties arising from such alteration, modification, copy or otherwise misappropriation of Renesas Electronics product.
- 5. Renesas Electronics products are classified according to the following two quality grades: "Standard" and "High Quality". The recommended applications for each Renesas Electronics product depends on the product's quality grade, as indicated below.

"Standard": Computers; office equipment; communications equipment; test and measurement equipment; audio and visual equipment; home electronic appliances; machine tools; personal electronic equipment; and industrial robots etc.

"High Quality": Transportation equipment (automobiles, trains, ships, etc.); traffic control systems; anti-disaster systems; anticrime systems; and safety equipment etc.

Renesas Electronics products are neither intended nor authorized for use in products or systems that may pose a direct threat to human life or bodily injury (artificial life support devices or systems, surgical implantations etc.), or may cause serious property damages (nuclear reactor control systems, military equipment etc.). You must check the quality grade of each Renesas Electronics product before using it in a particular application. You may not use any Renesas Electronics product for any application for which it is not intended. Renesas Electronics shall not be in any way liable for any damages or losses incurred by you or third parties arising from the use of any Renesas Electronics product for which the product is not intended by Renesas Electronics.

- 6. You should use the Renesas Electronics products described in this document within the range specified by Renesas Electronics, especially with respect to the maximum rating, operating supply voltage range, movement power voltage range, heat radiation characteristics, installation and other product characteristics. Renesas Electronics shall have no liability for malfunctions or damages arising out of the use of Renesas Electronics products beyond such specified ranges.
- 7. Although Renesas Electronics endeavors to improve the quality and reliability of its products, semiconductor products have specific characteristics such as the occurrence of failure at a certain rate and malfunctions under certain use conditions. Further, Renesas Electronics products are not subject to radiation resistance design. Please be sure to implement safety measures to guard them against the possibility of physical injury, and injury or damage caused by fire in the event of the failure of a Renesas Electronics product, such as safety design for hardware and software including but not limited to redundancy, fire control and malfunction prevention, appropriate treatment for aging degradation or any other appropriate measures. Because the evaluation of microcomputer software alone is very difficult, please evaluate the safety of the final products or systems manufactured by you.
- 8. Please contact a Renesas Electronics sales office for details as to environmental matters such as the environmental compatibility of each Renesas Electronics product. Please use Renesas Electronics products in compliance with all applicable laws and regulations that regulate the inclusion or use of controlled substances, including without limitation, the EU RoHS Directive. Renesas Electronics assumes no liability for damages or losses occurring as a result of your noncompliance with applicable laws and regulations.
- 9. Renesas Electronics products and technology may not be used for or incorporated into any products or systems whose manufacture, use, or sale is prohibited under any applicable domestic or foreign laws or regulations. You should not use Renesas Electronics products or technology described in this document for any purpose relating to military applications or use by the military, including but not limited to the development of weapons of mass destruction. When exporting the Renesas Electronics products or technology described in this document, you should comply with the applicable export control laws and regulations and follow the procedures required by such laws and regulations.
- 10. It is the responsibility of the buyer or distributor of Renesas Electronics products, who distributes, disposes of, or otherwise places the product with a third party, to notify such third party in advance of the contents and conditions set forth in this document, Renesas Electronics assumes no responsibility for any losses incurred by you or third parties as a result of unauthorized use of Renesas Electronics products.
- 11. This document may not be reproduced or duplicated in any form, in whole or in part, without prior written consent of Renesas Electronics.
- 12. Please contact a Renesas Electronics sales office if you have any questions regarding the information contained in this document or Renesas Electronics products, or if you have any other inquiries.
- (Note 1) "Renesas Electronics" as used in this document means Renesas Electronics Corporation and also includes its majorityowned subsidiaries.
- (Note 2) "Renesas Electronics product(s)" means any product developed or manufactured by or for Renesas Electronics.

# How to Use This Manual

#### 1. Purpose and Target Readers

This manual is designed to provide the user with an understanding of the hardware functions and electrical characteristics of the MCU. It is intended for users designing application systems incorporating the MCU. A basic knowledge of electric circuits, logical circuits, and MCUs is necessary in order to use this manual.

The manual comprises an overview of the product; descriptions of the CPU, system control functions, peripheral functions, and electrical characteristics; and usage notes.

Particular attention should be paid to the precautionary notes when using the manual. These notes occur within the body of the text, at the end of each section, and in the Usage Notes section.

The revision history summarizes the locations of revisions and additions. It does not list all revisions. Refer to the text of the manual for details.

Please use the following documents in conjunction with this manual.

The related documents listed below may include preliminary versions. However, preliminary versions are not marked as such.

| Document                       |                                                    | Document                                 |                    |
|--------------------------------|----------------------------------------------------|------------------------------------------|--------------------|
| Туре                           | Description                                        | Title                                    | Document No.       |
| User's manual<br>for Software  | Description of CPU instruction set                 | RX Group<br>User's Manual:<br>Software   | R01US0032EJ        |
|                                |                                                    | RL78 Group<br>User's Manual:<br>Software | R01US0015EJ        |
| Renesas<br>Technical<br>Update | Product specifications, updates on documents, etc. | Available from R<br>Web site.            | enesas Electronics |

#### 2. Terminology

The meanings of the terms used in this manual are described in the table below.

| Term            | Meaning                                                                          |
|-----------------|----------------------------------------------------------------------------------|
| Renesas         | An environment in which program development is conducted by using language tools |
| environment     | and an integrated development environment platform made by Renesas Electronics   |
|                 | Corporation.                                                                     |
| GNU             | An environment in which program development is conducted using Gcc.              |
| environment     |                                                                                  |
| IAR environment | An environment in which program development is conducted by using language tools |
|                 | and an integrated development environment platform made by IAR Systems.          |

# CONTENTS

| 1.  | Purpose and Target Readers                                                       | 3          |
|-----|----------------------------------------------------------------------------------|------------|
| Cha | pter 1 Outline                                                                   | 6          |
|     | 1.1 Overview                                                                     | 6          |
|     | 1.2 Names and Functions of Hardware                                              | 6          |
|     | 1.3 Functions                                                                    | 7          |
| Cha | nter 2 Installation                                                              | 8          |
| ond | 2 1 Features of Installer                                                        | 0          |
|     | 2.2 Installation Procedure                                                       | 8          |
|     | 2.3 Uninstallation Procedure                                                     | .11        |
|     |                                                                                  | 40         |
| Cha | pter 3 Operating Procedure                                                       | .12        |
|     | 3.1 Names of Parts                                                               | 12<br>12   |
|     | 3.1.1 Hille Dal                                                                  | 12         |
|     | 3.1.2 Metru Dal                                                                  | 13         |
|     | 3.1.4 Module Toolbar                                                             | 13         |
|     | 3 1 5 Status Bar                                                                 | 13         |
|     | 3 1 6 Project Tree Panel                                                         | 14         |
|     | 3.1.7 Module Panel                                                               | 14         |
|     | 3.1.8 Preview Panel                                                              | 15         |
|     | 3.1.9 Property Panel                                                             | 15         |
|     | 3.1.10 Output Panel                                                              | 16         |
|     | 3.2 Operating Procedure                                                          | 16         |
|     | 3.3 Starting up                                                                  | .17        |
|     | 3.4 Creating a New Project File                                                  | .18        |
|     | 3.5 Opening an Existing Project                                                  | .19        |
|     | 3.6 Setting up a Peripheral Function                                             | 20         |
|     | 3.6.1 Input Conventions                                                          | 21         |
|     | 3.6.2 Icon Display on Invalid Input Fields                                       | 21         |
|     | <b>3.6.3</b> Icon Display on Pin Contention                                      | .22        |
|     | 3.7 Checking Source Code                                                         | .23        |
|     | <b>3.7.1</b> Setting Output on/off                                               | .24        |
|     | 3.7.2 Renaming a File                                                            | .25        |
|     | 3.7.3 Renaming an API Function                                                   | 26         |
|     | 3.8 Output of Source Code                                                        | .27        |
|     | <b>3.6.1</b> Modifying the Output Modes                                          | 20         |
|     | <b>3.6.2</b> Changing Output Destinations                                        | 29         |
|     | 3.10 Saving a Project                                                            | 31         |
|     | 3.11 Closing                                                                     | 32         |
|     | 3 12 Coding                                                                      | 32         |
|     | 3.12.1 How to create a project connection between IAR Embedded Workbench and AP4 | 32         |
| ~   |                                                                                  | ~ ~        |
| Cha | pter 4 Menu Reference                                                            | 34         |
|     | 4.1 [File] Menu                                                                  | .34        |
|     | 4.2 [Peripheral Functions] Menu                                                  | 30         |
|     |                                                                                  | . 30<br>27 |
|     | 4.4 [⊓eip] Meilu                                                                 | 20         |
|     | 4.5 1 Main Toolhar                                                               | 20.<br>20  |
|     | 4.5.2 Module Toolbar                                                             | 30         |
|     |                                                                                  |            |
| Cha | pter 5 Window Reference                                                          | 40         |
|     | 5.1 Project Tree Panel                                                           | 40         |
|     | 5.2 Module Panel                                                                 | .42        |
|     | 5.2.1 Example of a Module Panel for Clock Generation Circuits                    | .43        |

| 5.2.2 Example of a Module Panel for Ports                                     | 44 |
|-------------------------------------------------------------------------------|----|
| 5.2.3 Example of a Module Panel for a Peripheral Function (1 Channel)         | 45 |
| 5.2.4 Example of a Module Panel for a Peripheral Function (Multiple Channels) | 46 |
| 5.2.5 Example of a Module Panel for a Peripheral Function (1 Unit)            | 47 |
| 5.3 Preview Panel                                                             | 48 |
| 5.4 Property Panel                                                            | 50 |
| 5.5 Output Panel                                                              | 53 |
| Revision History                                                              | 54 |

# **Chapter 1 Outline**

#### 1.1 Overview

The AP4 and Applilet3 (hereinafter, referred to as AP4) is a software tool for automatically generating control programs (device driver programs) for peripheral modules in accordance with user settings. The AP4 consistent with the device to be employed should be used.

This manual provides common operation specifications, such as the AP4 main window, menus, and dialog operating methods, which are not dependent on the specific device to be employed.

This manual provides explanations by using RX111 as examples.

#### 1.2 Names and Functions of Hardware

The flowchart of developmental tasks using the AP4 is shown in the figure below.

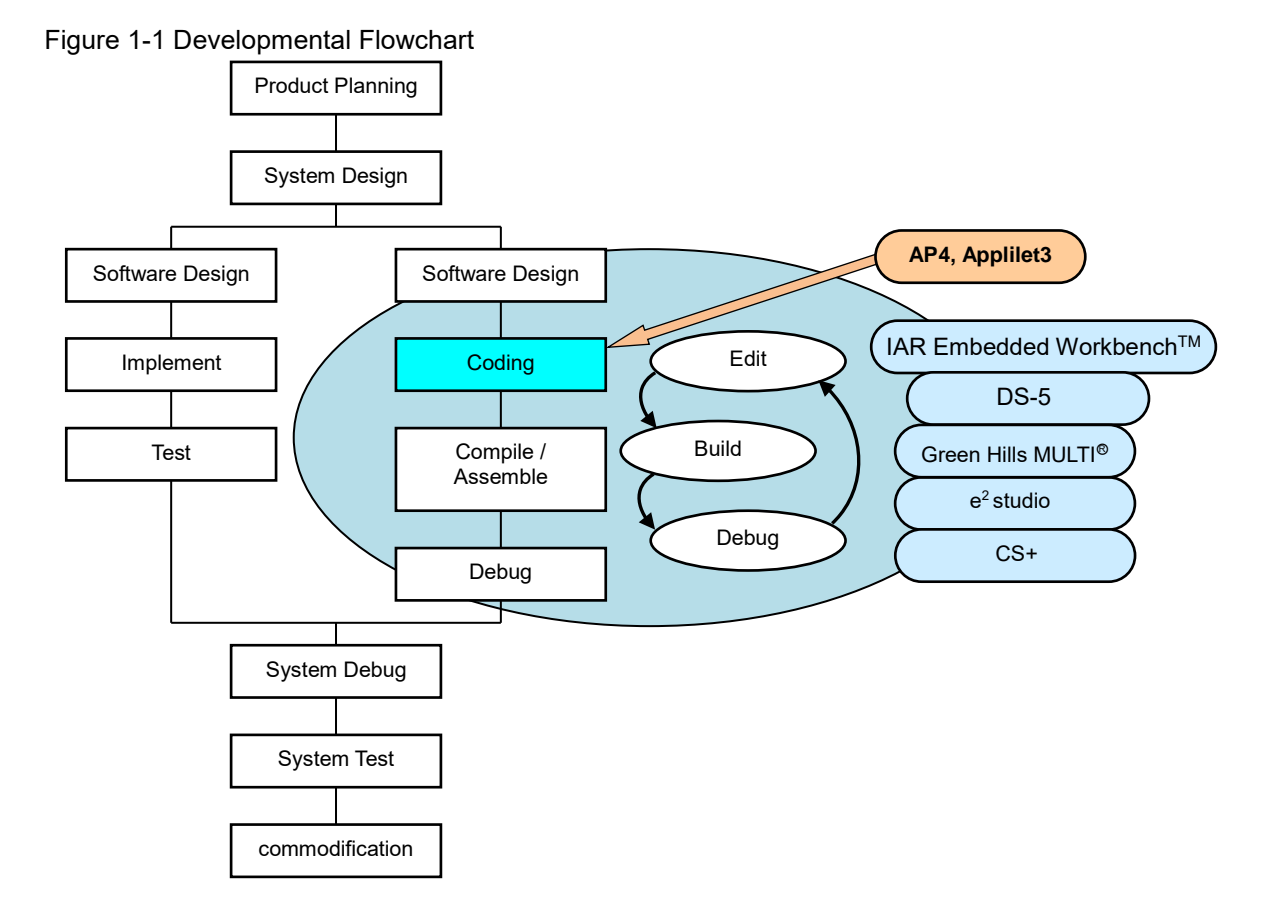

Remark: IAR Embedded Workbench: An integrated development environment provided by IAR Systems

DS-5: An integrated development environment provided by ARM<sup>®</sup> Limited

Green Hills MULTI: An integrated development environment provided by Green Hills Software

RENESAS

#### 1.3 Functions

O Outputting device drivers

According to the parameters that are set through the GUI, the AP4 automatically generates, in a file, the source code that initializes peripheral functions. File names can be changed as desired.

O Providing API functions

In addition to peripheral function initialization code, the AP4 provides API functions, such as starting and stopping a peripheral function or modifying the conditions.

API function names can be changed as desired.

O Selecting a build tool

The type of a build tool (compiler) can be selected from gcc and IAR.

AP4 for RL78

CA78K0R, CCRL, EWRL78, GCCRL78 for e2 studio

Applilet for RL78

CA78K0R compiler, CCRL compiler, GCC compiler, IAR compiler

AP4 for RX

CCRX, EWRX, GNURX for e2 studio

AP4 for RZ

ARMCC (DS-5), GCC (e2 studio), IAR EWARM

AP4 for RH850

CC-RH, EWRH, GHSRH

The AP4 outputs the workspace/project file for the integrated development environment platform that matches the selected build tool.

· IAR environment: Project Connection file for IAR Embedded Workbench (.ipcf)

#### O Merging

Merging source codes

Programs written between the merge comments can be retained without deletion during the re-output (overwriting) of the code.

Merging workspace/project files

The AP4 stores output files as target files to be built in a workspace/project file in the integrated development environment platform. During code regeneration, the AP4 changes the storage of target build files as the number of files that are output by the AP4 increases or decreases<sup>\*</sup>. In such a case, any previously stored user files are retained without being deleted.

\* The AP4 stores files on an add-on basis, but it does not delete files that are no longer needed.

O Outputting report

Reports on peripheral function settings, API function names associated with the various functions, and file names can be output in a file. As the format of an output file, either HTML or CSV can be selected.

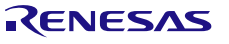

# **Chapter 2 Installation**

#### 2.1 Features of Installer

2.2

The AP4 Installer has the features described below.

O Accommodating multiple versions Multiple versions of the AP4 can be installed on a single PC.

Installation Procedure

# This section describes the procedure for installing the AP4, taking the installation of [AP4 for RX] in Windows 7 as an example. The contents of display may vary depending upon the particular operating system and software being used.

#### Cautions 1. You need to perform installation by logging in as a user with Administrator privileges.

2. For the execution of the AP4, you need to install ".NET Framework Version 4" as well as the "Microsoft Visual C++ 2010 SP1" run-time library. If these files have not already been installed on the host machine being used, install the files by downloading them from Microsoft Corporation's website.

Whether these files have been previously installed can be checked by viewing [Add or Remove Programs] in Windows.

#### Figure 2-1 Add or Remove Programs (Verifying .NET Framework Version 4.0)

| Muu or Ker                   | nove Programs                                                 |                       |               |          | <u> </u> |
|------------------------------|---------------------------------------------------------------|-----------------------|---------------|----------|----------|
|                              | Currently installed programs:                                 | Show up <u>d</u> ates | Sort by: Name | •        |          |
| C <u>h</u> ange or<br>Remove | 🚯 Microsoft .NET Framework 3.0 Service Pack 2                 |                       | Size          | 169.00MB |          |
| Programs                     | 🕞 Microsoft .NET Framework 3.5 SP1                            |                       | Size          | 28.14MB  |          |
| 5                            | 🌄 Microsoft .NET Framework 4 Client Profile                   |                       | Size          | 117.00MB |          |
| Add <u>N</u> ew<br>Programs  | 5 Microsoft .NET Framework 4 Extended                         |                       | Size          | 38.04MB  |          |
|                              | 🕼 Microsoft Visual C++ 2008 Redistributable - x86 9.0.30729.3 | 17                    | Size          | 9.64MB   |          |
|                              | 🕼 Microsoft Visual C++ 2008 Redistributable - x86 9.0.30729.0 | 5161                  | Size          | 10.20MB  |          |
| Add/Remove<br>Windows        | Microsoft Visual C++ 2010 x86 Redistributable - 10.0.40219    | )                     | Size          | 11.14MB  |          |
| Components                   |                                                               |                       |               |          |          |
|                              |                                                               |                       |               |          |          |

(1) Using the AP4 installer, execute the [Setup.exe] file.

**Remarks** 1. The AP4 installer can be acquired from the website for Renesas Electronics.

#### http://www.renesas.com/applilet\_download

(The address of the website is subject to change without notice.)

- 2. The downloaded installer may be compressed. If it is compressed, decompress it and execute the [Setup.exe] file.
- (2) The [Choose Setup Language] dialog box appears.

Select the desired language, and click the [OK] button.

Figure 2-2 [Choose Setup Language] Dialog Box

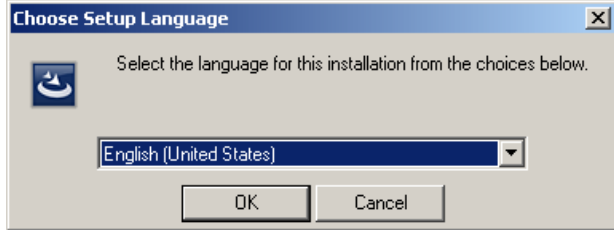

(3) Specify installation settings according to the wizard dialog that appears. In each dialog box, clicking either the [Next] or [Yes] button brings up the next screen.

| Figure 2-3 Installa | ation Wizard Dialog Box (Starting to                                                                                                    | o Set AP4 up) |
|---------------------|----------------------------------------------------------------------------------------------------|---------------|
| ع<br>ا              | Preparing to Install<br>AP4 for RX V1. 10.00 Setup is preparing the InstallShield<br>Wizard, which will guide you through the program setup<br>process. Please wait. |               |
| Z                   | Extracting: AP4 for RX V1.10.00.msi                                                                                                    |               |
|                     | Cancel                                                                                                    |               |

(4) Read and accept the software license agreement to proceed with the [Next] button. Please note that user has to accept the license agreement, otherwise installation cannot be continued. Specify installation settings according to the wizard dialog that appears.

| inguic 2-4 installation wizard blateg bex (our                                                                                                    | tware   |
|----------------------------------------------------------------------------------------------------|---------|
| 🛃 AP4 for RX V1.10.00 - InstallShield Wizard                                                                                                    | ×       |
| License Agreement Please read the following license agreement carefully.                                                                                                    | 5       |
| USER LICENSE AGREEMENT                                                                                                    | *<br>11 |
| This User License Agreement ("ULA") is a legal agreement between you<br>(ether a natural person or an entity) and Renesas Electronics Corporation<br>("Renesas") for the SOFTWARE PRODUCT. As used herein, "SOFTWARE PRODUCT"<br>means the Renesas software product provided with this ULA, which includes<br>computer software and may include associated media, printed materials,<br>and "online" files or data. By installing, copying, or otherwise using<br>the SOFTWARE PRODUCT, you agree to be bound by the terms of this ULA.<br>If you do not agree to the terms of this ULA, do not install or use | Ŧ       |
| I accept the terms in the license agreement     I do not accept the terms in the license agreement  InstallShield                                                                                                    | rint    |
| < <u>Back</u> Next > Ca                                                                                                    | ancel   |

Figure 2-4 Installation Wizard Dialog Box (Software License Agreement)

(5) Select the install location and click the [Next] button to continue. If you wish to change the install location, click [Browse...] button to modify it.

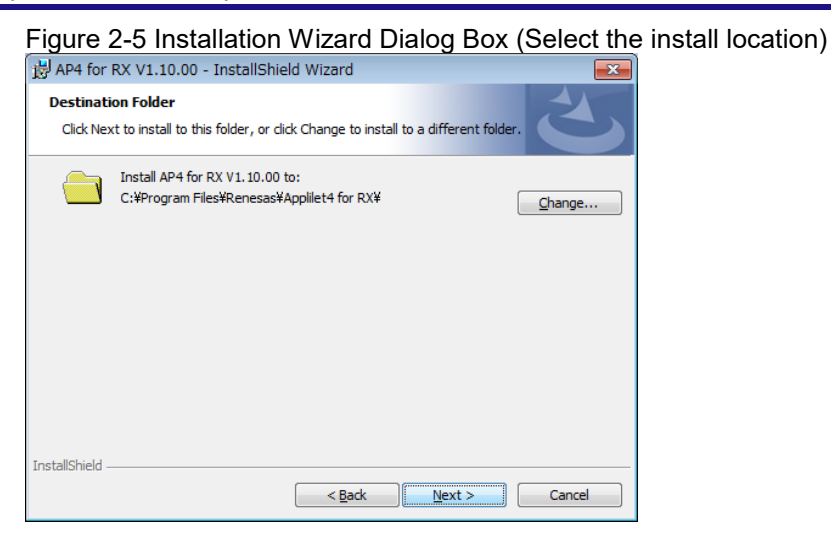

Caution: In the installation destination folder name, none of these 11 characters, [( / \* : < > ? | " ¥ ; ,] can be used. Also, a space (a single-byte blank character) cannot be used at the beginning or end of a folder name.

The installation process may fail if an illegal character is specified in the folder name.

Figure 2-6 Installation Wizard Dialog Box (Begin the installation)

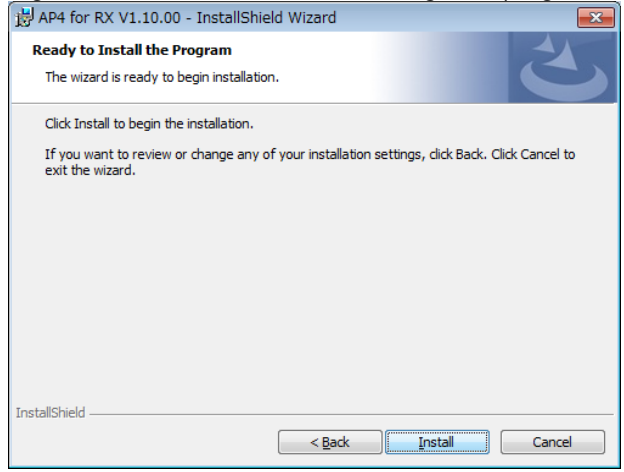

(6) To end the installation process, click the [Finish] button on the [Wizard Completed] screen.

Figure 2-7 [Wizard Completed] Screen

|                              | I 2                                                                                                    |    |
|------------------------------|----------------------------------------------------------------------------------------------------|----|
| 🗒 AP4 for RX V1.10.00 - Inst | allShield Wizard                                                                                                    | ×  |
|                              | InstallShield Wizard Completed<br>The InstallShield Wizard has successfully installed AP4 for F<br>V1. 10.00. Click Finish to exit the wizard. | ٤x |
|                              | < Back Finish Cancel                                                                                                    |    |

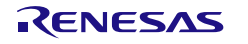

#### 2.3 Uninstallation Procedure

This section describes the procedure for uninstalling the AP4, taking the uninstallation of AP4 for RX in Windows 7 as an example. The contents of display may vary depending upon the particular operating system and software being used.

#### Cautions 1. You need to perform uninstallation by logging in as a user with Administrator privileges.

- 2. Uninstalling the AP4 will not uninstall the ".NET Framework Version 4" and "Microsoft Visual C++ 2010 SP1" run-time library and associated files.
- (1) In [Add or Remove Programs] of Windows 7, click the [Uninstall] button for the AP4 to be uninstalled.

Figure 2-8 Add or Remove Programs (Uninstalling AP4) - 🗆 🗵 🗴 Add or Remove Programs Currently installed programs: □ Show up<u>d</u>ates Sort by: Name Ŧ Application Leading Tool for RX111 ¥1.00.00 Size 19.34MB Click here for support information. Used rarely To change this program or remove it from your computer, click Change or Remove. Change Remove Applifet3 for DL78\_C13 V1\_03\_01

(2) In the wizard dialog box that appears, select [Yes].

| Figure 2-9          | 9 Confirm      | ning Uninstallation           |                     |                           |                        |          |
|---------------------|----------------|-------------------------------|---------------------|---------------------------|------------------------|----------|
| 🐻 Add or Ren        | nove Program   | 15                            |                     |                           |                        | <u> </u> |
| 5                   | Currently inst | alled programs:               |                     | Show updates              | Sort by: Name          |          |
| Change or<br>Remove | Jan Strations  |                               | 14 00 00            |                           | _                      | - 34MB   |
| Programs            | Add or Re      | emove Programs                |                     |                           |                        |          |
| Add New             | 2              | Are you sure you want to remo | ve Application Lead | ing Tool for RX111 V1.00. | 00 from your computer? | move     |
|                     |                |                               | Yes                 | No                        |                        | 0.4MD    |

(3) The uninstallation process finishes.

| Figure 2-1         | 10 Uninstall Finished          |                       |               |         |
|--------------------|--------------------------------|-----------------------|---------------|---------|
| 🐻 Add or Ren       | nove Programs                  |                       |               |         |
| Change or          | Currently installed programs:  | Show up <u>d</u> ates | Sort by: Name | •       |
| Remove<br>Programs | Appliet3 for RL78_G13 V1.03.01 |                       | Size          | 17.84MB |
| 5                  | 📚 ATI Control Panel            |                       | Size          | 10.66MB |

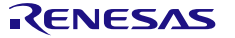

# **Chapter 3 Operating Procedure**

#### 3.1 Names of Parts

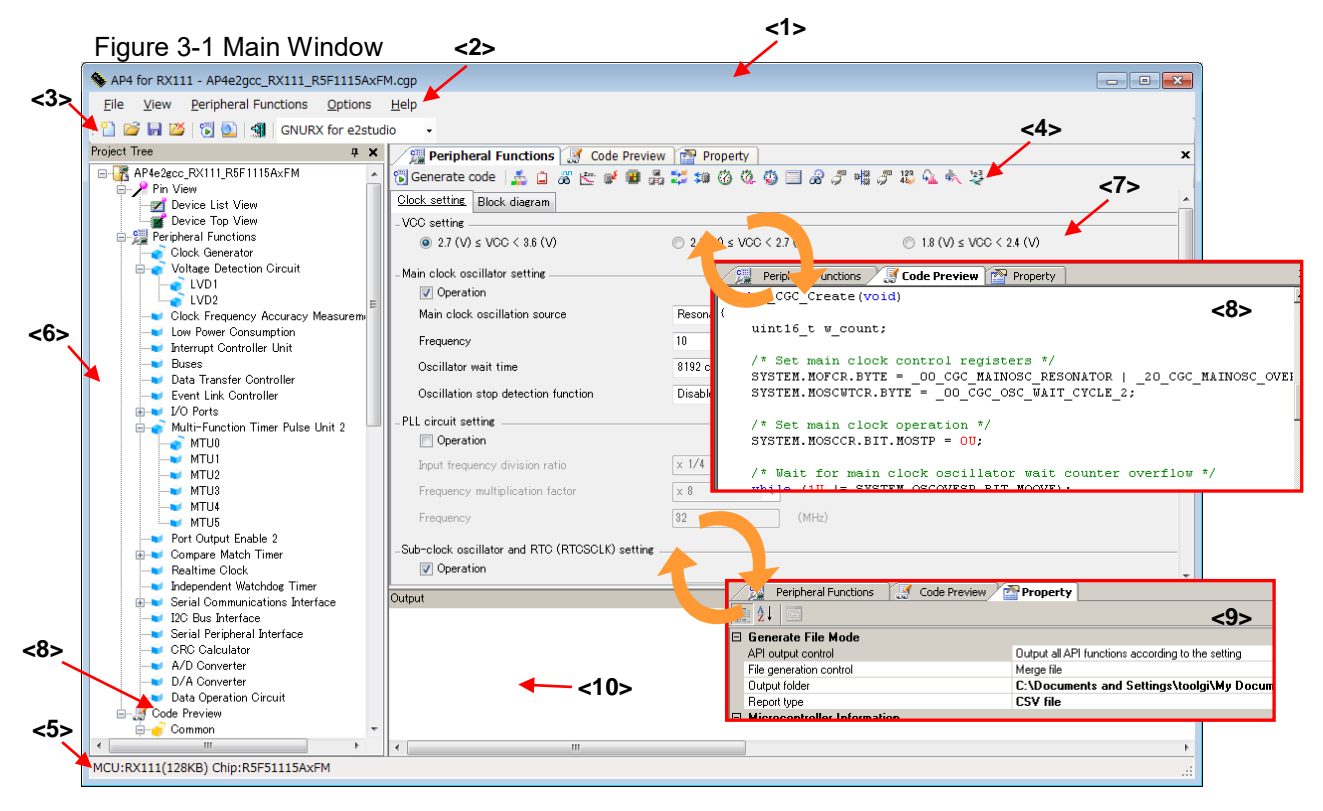

| <1> Title<br><2> Menu<br><3> Main Toolbar<br><4> Module Toolb | <ul> <li>Displays the product name and the AP4 project file name.</li> <li>Allows the user to select and execute a command.</li> <li>Allows the user to select and execute a command by clicking a button.</li> </ul> |
|---------------------------------------------------------------|----------------------------------------------------------------------------------------------------|
|                                                               | displayed or set up on the Module Panel.                                                                                                    |
| <5> Status                                                    | : Displays information on the current project.                                                                                                    |
| <6> Project Tree                                              | : Indicates the settings for a peripheral function. Also, switches between peripheral functions that are displayed or set up on the Module Panel.                                                                     |
| <7> Module                                                    | : Allows the user to set up a peripheral function. The Module and Preview panels can be switched by pressing the tab key.                                                                                             |
| <8> Preview                                                   | : Allows the user to set the file and API function to be output when code is                                                                                                    |
|                                                               | generated. The Preview and Module panels can be switched by pressing the tab key.                                                                                                    |
| <9> Property                                                  | : Allows the user to view or make output, macro, or file settings.                                                                                                    |
| <10> Output                                                   | : Displays information, including the execution status of code generation or report output, or the allowable range for a selected input field.                                                                        |

#### 3.1.1 Title Bar

The title bar displays the product name and the AP4 project file name. A project file name tagged with a "\*" indicates that the file does not contain the latest settings.

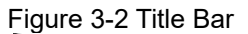

| No. AP4 for RX111 - AP4e2gcc RX111 R5F1115AxFM.cgp |  | X |
|----------------------------------------------------|--|---|
| ·                                                  |  |   |

#### 3.1.2 Menu Bar

The menu bar is used to select and execute a command. For the functions of the various menus, see "Chapter 4 Menu Reference".

Figure 3-3 Menu Bar

File View Peripheral Functions Options Help

#### 3.1.3 Main Toolbar

Clicking a button on the main toolbar allows the user to execute frequently used functions. For button functions, see "4.5.1 Main Toolbar".

#### Figure 3-4 Toolbar

🗄 🖆 🛃 🖾 | 🖏 💁 📲 🛛 GNURX for e2studio 📼

#### 3.1.4 Module Toolbar

Code generation can be executed by clicking the [ Generate code ] button on the module toolbar. Also, clicking a peripheral function button switches between peripheral functions that are displayed or set up on the Module panel. For button functions, see "4.5.2 Module Toolbar".

#### Figure 3-5 Module Toolbar

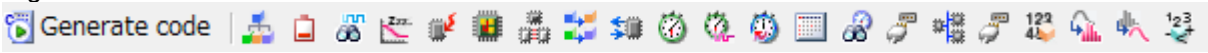

#### 3.1.5 Status Bar

The status bar displays device information (the product series name and device name).

| F | igure 3- | 6 Status Bar         |                                                                                                    |
|---|----------|----------------------|----------------------------------------------------------------------------------------------------|
|   | MCU:R)   | K111(128KB) Chip:R58 | F51115AxFM                                                                                                    |
|   |          |                      |                                                                                                    |
|   | /        |                      | 1 Contraction of the second second se |
|   | <12      | > <                  | <2>                                                                                                    |

Remark: <1> Device product group name, <2> Applicable device name

RENESAS

#### **3.1.6** Project Tree Panel

This panel shows the settings status of each peripheral function in the form of an icon. Double-clicking a peripheral function name switches between modules that are displayed or set up on the Module panel. For a description of what is displayed, see "5.1 Project Tree Panel".

#### Figure 3-7 Project Tree Panel

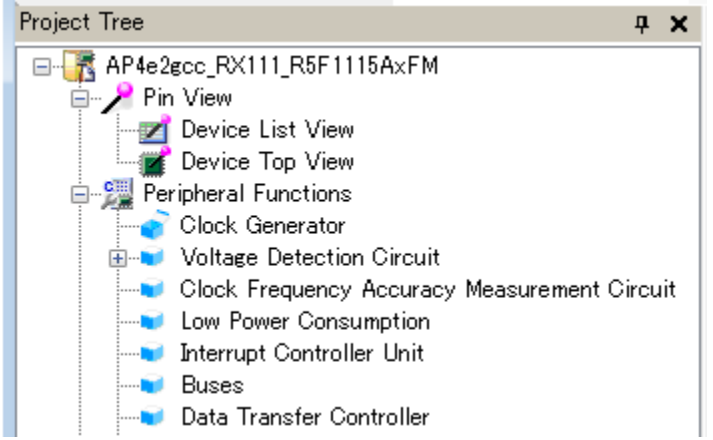

#### Remark: If the width of the Project Tree panel is too small to display all character strings, place the mouse cursor on the character string or icon of interest. This will display all character strings for an item on the tooltip.

#### 3.1.7 Module Panel

This panel is used to set up a peripheral function. For the operating procedure, see "3.6 Setting up a Peripheral Function".

#### Figure 3-8 Module Panel

| 💯 Peripheral Functions 🦪 Code Preview 🕋 Property 🗙       |                           |                           |  |  |  |  |  |  |
|----------------------------------------------------------|---------------------------|---------------------------|--|--|--|--|--|--|
| 🔞 Generate code 🛛 🚣 😩 🚜 🛬 🗱 🗱 🗱                          | 💷 🚳 🔍 🍈 🔲 🔗 J 📲 J 🖧       | \$ 🕰 🦶 🤩                  |  |  |  |  |  |  |
| Clock setting Register write protection function setting | 1                         | <u> </u>                  |  |  |  |  |  |  |
| -VCC setting                                             |                           |                           |  |  |  |  |  |  |
|                                                          | ○ 2.4 (V) ≤ VCC < 2.7 (V) | ○ 1.8 (V) ≤ VCC < 2.4 (V) |  |  |  |  |  |  |
| - Main clock oscillator setting                          |                           |                           |  |  |  |  |  |  |
| Main clock oscillation source                            | Resonator                 |                           |  |  |  |  |  |  |
| Frequency                                                | 12                        | (MHz)                     |  |  |  |  |  |  |
| Oscillator wait time                                     | 2 cycles  0.167           | (μs)                      |  |  |  |  |  |  |
| Oscillation stop detection function                      | Disabled 💌                |                           |  |  |  |  |  |  |

Remark: The positions of the Module panel and Preview panel can be switched by dragging and dropping the tab.

#### 3.1.8 Preview Panel

This panel is used to set the file and the API function that are output during the code generation process. For the operating procedure, see "3.7 Checking Source Code".

```
Figure 3-9 Preview Panel
```

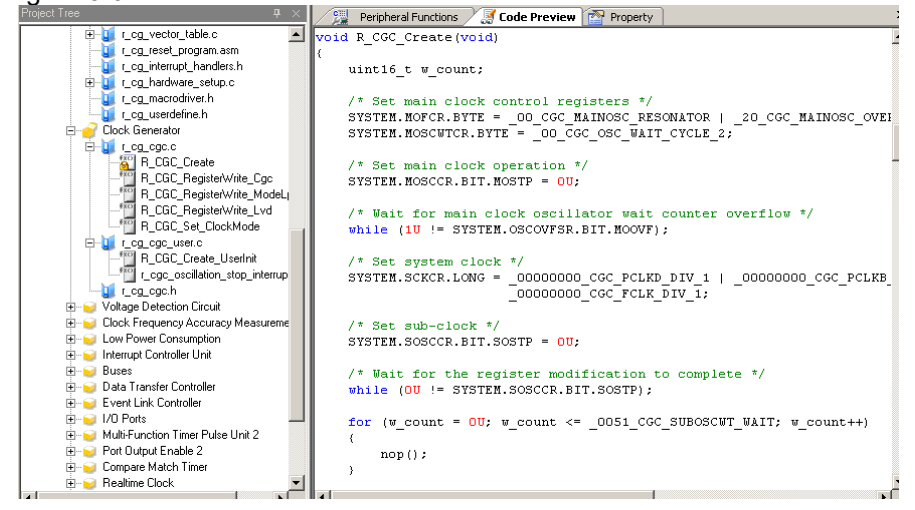

#### **3.1.9** Property Panel

This panel is used to view or make output, macro, and file settings. For a description of what is displayed, see "5.4 Property Panel".

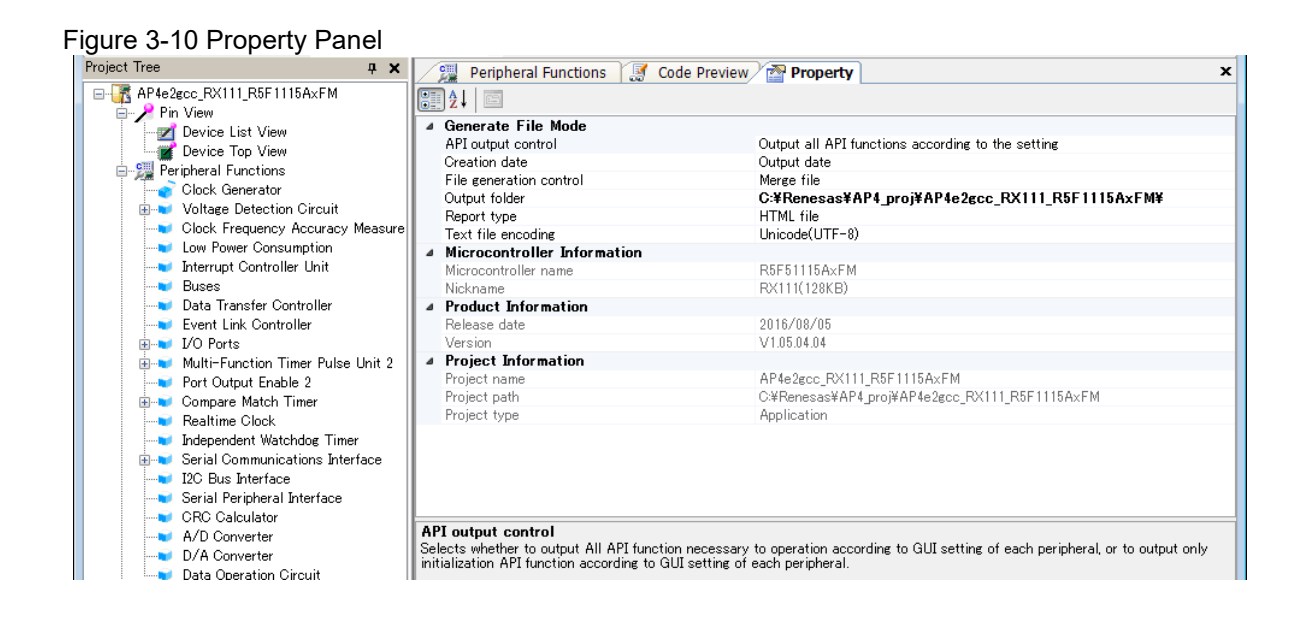

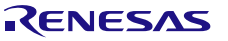

#### 3.1.10 Output Panel

This panel displays the execution status of code generation or report output, and information such as the allowable range for a selected input field. For a description of what is displayed, see "5.5 Output Panel".

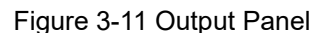

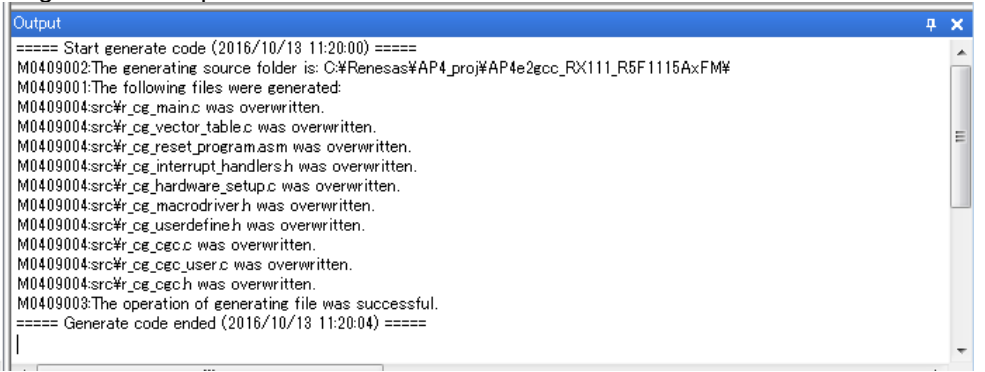

#### 3.2 Operating Procedure

In the AP4, source code is created by performing the following procedure:

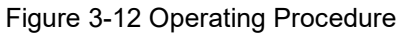

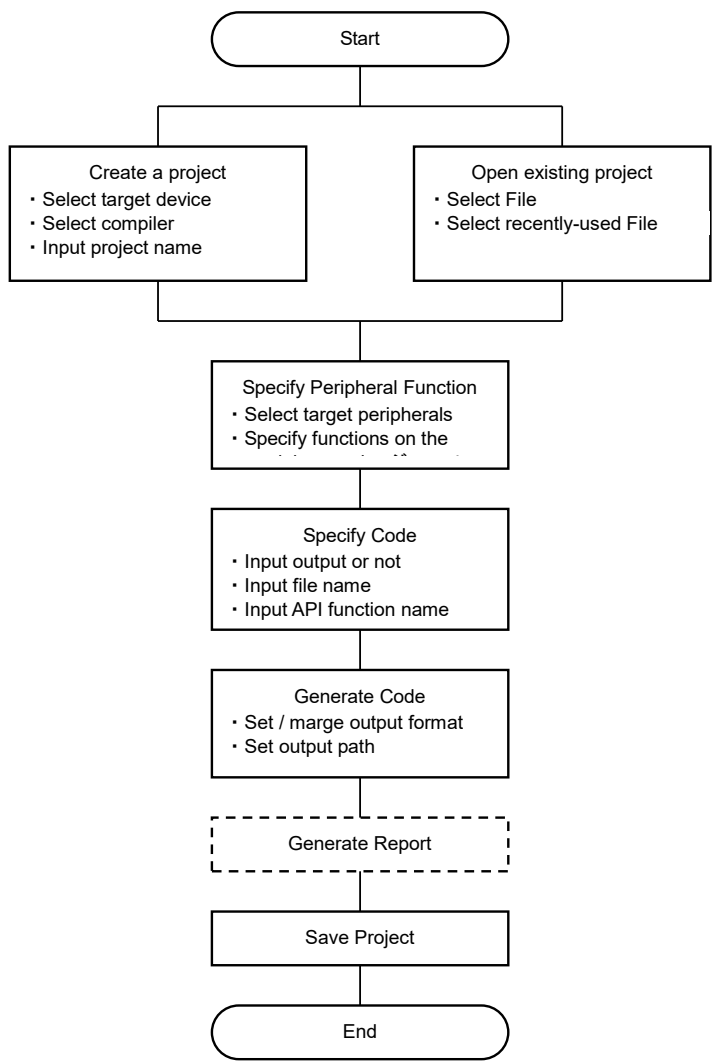

#### 3.3 Starting up

This section explains how to start up the AP4.

In Windows, select the [Start] button >> [Program] >> [Renesas Electronics Application Leading Tool] >> [RX] >> [Vx.xx.xx]. After these items are selected, the AP4 main window starts up.

Figure 3-13 Main Window (Immediately after the Startup)

| S AP4                                       | - • •      |
|---------------------------------------------|------------|
| Eile View Peripheral Functions Options Help |            |
| · * * * * * * * * * * * * * * * * * * *     | 1          |
| Project Tree # X Start                      | x          |
| Recent Projects                             |            |
| Name Modified Location                      |            |
|                                             |            |
|                                             |            |
|                                             |            |
|                                             |            |
|                                             |            |
|                                             |            |
|                                             |            |
| New Project Open Project                    |            |
|                                             |            |
|                                             |            |
|                                             |            |
|                                             |            |
|                                             |            |
|                                             |            |
|                                             |            |
| Output                                      | <b>д X</b> |
|                                             |            |
|                                             |            |
|                                             |            |
|                                             |            |
|                                             |            |
|                                             | +          |
| Ready                                       |            |

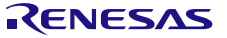

#### 3.4 Creating a New Project File

1. On the main window, press the [New Project] button to display the [New Project] dialog box.

| <u> </u>                      |                               | V                                                                                                    |                                                                                                    |           |            |
|-------------------------------|-------------------------------|----------------------------------------------------------------------------------------------------|----------------------------------------------------------------------------------------------------|-----------|------------|
| 🍫 AP4                         |                               |                                                                                                    |                                                                                                    |           | - • •      |
| Eile View Peripheral Function | ns <u>O</u> ptions <u>H</u> e | elp                                                                                                    |                                                                                                    |           |            |
| 🗄 🎬 📓 🐃 👘 🖏 🚮                 | C                             | *                                                                                                    |                                                                                                    |           |            |
| Project Tree 🛛 📮 🗙            | 🧠 Start                       | 🔖 New Project                                                                                                    |                                                                                                    | X         | ×          |
|                               | Recent Projects<br>Name       | Microcontroller:                                                                                                    | RX Using compiler:                                                                                 | •         |            |
|                               | New Project                   | RX110(128KB)<br>RX110(128KB)<br>RX110(54KB)<br>RX110(54KB)<br>RX110(54KB)<br>RX110(54KB)<br>RX110(54KB)<br>RX111(54KB)<br>RX1110(54KB)<br>RX1110(54KB)<br>RX1110(54KB)<br>RX1110(54KB)<br>RX110(54KB)<br>RX111(54KB)<br>RX1110(54KB)<br>RX111(54KB)<br>RX111(54KB) | TM<br>K<br>K<br>F<br>L<br>WE<br>E<br>I<br>I<br>I<br>I<br>I<br>I<br>I<br>I<br>I<br>I<br>I<br>I<br>I | EWRX      |            |
|                               |                               | Project name:                                                                                                    | (Input the name of project here)                                                                   |           |            |
|                               |                               | Plaase                                                                                                    |                                                                                                    |           |            |
|                               |                               | Fidde.                                                                                                    | C:#Renesas#AF4_proj                                                                                | ■ Browse  |            |
| Out                           | tput                          |                                                                                                    |                                                                                                    | OK Cancel | <b>џ х</b> |
|                               | L                             |                                                                                                    |                                                                                                    |           | ]          |
| Ready                         |                               | III                                                                                                    |                                                                                                    |           | 4          |
|                               |                               |                                                                                                    |                                                                                                    |           |            |

Figure 3-14 [New Project] Dialog Box

2. Set up items and then click the [OK] button to create a new project.

#### Table 3-1 Project Creation Settings

| Item              | Summary                                                                              |
|-------------------|--------------------------------------------------------------------------------------|
| Microcontroller   | Specify a target device. Peripheral functions that can be set up vary with the       |
|                   | specified device.                                                                    |
| Using compiler *1 | From CCRX (made by Renesas), EWRX (made by IAR), and GNURX (made by                  |
|                   | KPIT), select the compiler to be used for the build process. The build tool can be   |
|                   | changed even after a project is created.                                             |
| Project name      | Specify a project folder/file name. If IAR Embedded Workbench is specified as the    |
|                   | build tool, the project folder/file name is also used as the Project Connection file |
|                   | name (.ipcf).                                                                        |
| Place             | Specify where the project is to be saved.                                            |

\*1: The item which can be chosen changes with a micro controller.

Caution: In a folder/file name, a single-byte alphanumeric character and "\_" (underbar) can be used.

Also, a space (a single-byte blank character) cannot be used at the beginning or end of a folder/file name.

The creation process may fail if an illegal character is specified in the folder/file name.

Remark: If a project with the same name already exists in a specified location, an overwrite confirmation message appears. Clicking the [OK] button overwrites the existing project file.

#### 3.5 Opening an Existing Project

If a previously created project exists, it can be opened by either specifying the file name or by selecting it from a list of recent projects.

(1) Opening a file by selecting it

In the Main window, press the [File] button. The [Open] dialog box appears.

| Figure 3-7                                                       | 5 [Open]                                                  | Dialog Box                 |      |          |              |
|------------------------------------------------------------------|-----------------------------------------------------------|----------------------------|------|----------|--------------|
| Open                                                             |                                                           |                            |      |          | ? ×          |
| Look jn:                                                         | C Sample01                                                |                            | •    | ) 🕫 📂 🛄- |              |
| My Recent<br>Documents<br>Desktop<br>My Documents<br>My Computer | Co_src<br>HardwareDebug<br>Release<br>src<br>Sample01.cgp | 3                          |      |          |              |
| My Network                                                       | ,<br>File <u>n</u> ame:                                   |                            |      | •        | <u>O</u> pen |
| Places                                                           | Files of type:                                            | Code Generator project(*.o | :gp) | •        | Cancel       |

Selecting the file and clicking the [Open] button opens the selected file.

#### (2) Opening a recently used file

From the [Recent Projects] displayed in the Main window, select the file to be opened.

Figure 3-16 Opening a Recent Project

|         | Eile     | ⊻iew             | <u>P</u> eripher | al Functions | Options | H      | elp      |                    |         |                                          |
|---------|----------|------------------|------------------|--------------|---------|--------|----------|--------------------|---------|------------------------------------------|
| ĩ       |          | New              |                  | Ctrl+N       |         |        |          | •                  |         |                                          |
|         | 3        | <u>O</u> pen     |                  | Ctrl+0       | 🖏 Sta   | irt    |          |                    |         |                                          |
| 6       |          | <u>S</u> ave     |                  | Ctrl+S       |         |        |          |                    |         |                                          |
| Ę       |          | Save <u>A</u> s  |                  |              | Rece    | nt Pro | ojects   |                    | _       | [                                        |
| Z       | *        | ⊆lose            |                  |              | Name    | •      |          | Modified           |         | Location                                 |
| 9       | <b>B</b> | <u>G</u> enerate | e Code           | Ctrl+G       |         |        |          |                    |         |                                          |
| (Second |          | Generate         | e <u>R</u> eport |              |         |        |          |                    |         |                                          |
|         |          | Recent P         | rojects          | •            | 1       | : C:\D | ocuments | and Settings\toolg | ji\My [ | Documents\Sample01\Sample01\Sample01.cgp |
| 4       | 3        | <u>E</u> ×it     |                  |              |         |        |          |                    |         |                                          |

#### 3.6 Setting up a Peripheral Function

Peripheral functions to be displayed on the Module panel can be selected by one of the methods listed below. For a description of what is displayed on the Module panel, see "5.2 Module Panel".

- From the [Peripheral Functions] menu in the Main window, select a peripheral function.
- On the Tree View panel, double-click the peripheral function name.
- Click the module toolbar button.

Remark: Even when the Module panel is not being displayed, the Module panel can be opened by selecting a peripheral function from either the [Peripheral Functions] menu or the Tree View panel.

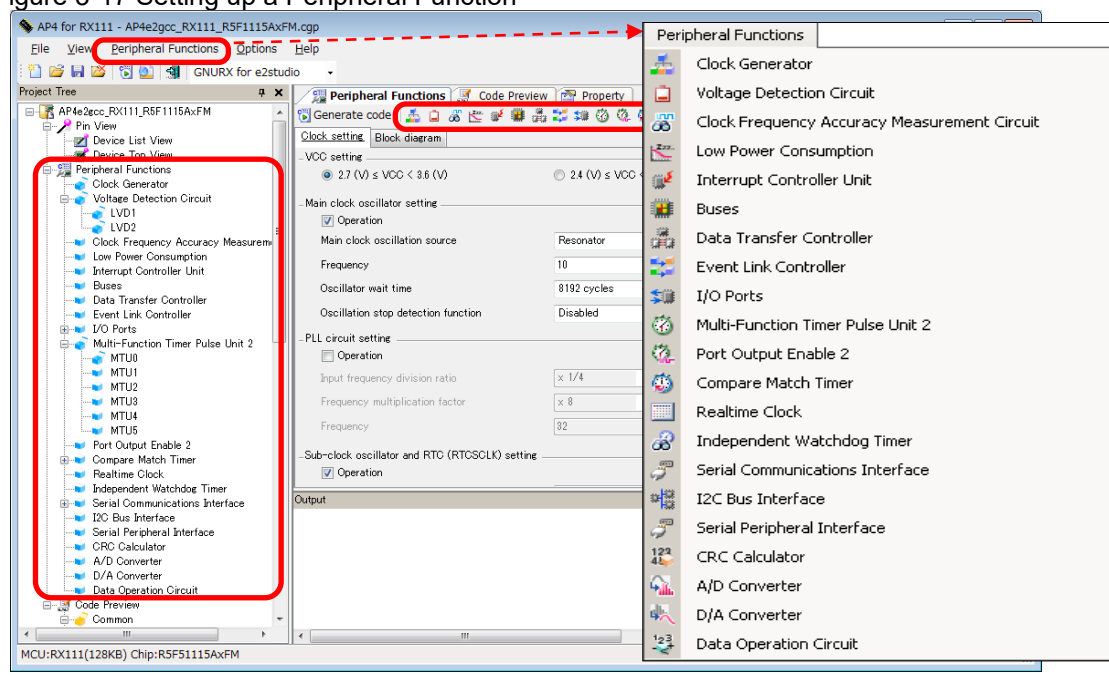

Figure 3-17 Setting up a Peripheral Function

Figure 3-18 Example of Settings in the Module Panel (Clock Setting)

| Contraction of the second second second             | 1000             |                       |   | <ul> <li>row sheed cock occeases inning seault</li> </ul> |               |             |    |         |
|-----------------------------------------------------|------------------|-----------------------|---|-----------------------------------------------------------|---------------|-------------|----|---------|
| CC setting                                          |                  |                       |   | C Operation                                               |               |             |    |         |
| @ 27MLVCC: 36M                                      | ( 24M)+V0C<27(V) | T 10(3 + VCC < 2.4 M) |   | Treasence                                                 | 4             |             |    | (MHG)   |
| in dock oscillato setting                           |                  |                       |   | - IN/ET-dedicated low-speed clock, oscillator (IV/DT      | LOCO1 setting |             |    |         |
| Operation                                           |                  |                       |   | C Operation                                               |               |             |    |         |
| Man slock occiliaton source                         | Resorvers        |                       |   | Treasing .                                                | 10            |             |    | (D.Hv)  |
| Perquercy                                           | 20               | pA-Le                 |   | System cleck setting                                      |               |             |    |         |
| Oscillator wait time                                | 2 cycles • 01    | teril                 |   | Clock source                                              | Nain clo      | ci oscilato | S  | -       |
| Distillation stop detection function                | Desabled         | -                     |   | System obok (KLA)                                         | ×1            | •           | 3  | - perce |
| cicul setting                                       |                  |                       |   | Perpheni mudule clock (PCLK3)                             | ×1            | •           | 28 | (MAG)   |
| Operation                                           |                  |                       |   | Peopheral module clock for ADC (PCLKE)                    | x1            |             | 29 | - peul  |
| Гланта                                              | 14 14            | PART.                 | - | Raith IF shore (FCUR)                                     | = 1           | •           | 28 | pate    |
| click availator and RTC (RTCSCLR) setting           |                  |                       |   | Dedicated USB clock (USB)                                 | 20            |             |    |         |
| <ul> <li>Operation</li> <li>Terrate root</li> </ul> | 22.24            | 6.8-1                 |   | CLXDUT pin setting                                        |               |             |    |         |
| a more deals and here \$400001 entires              | 1                |                       |   | C Operation                                               | PG4           |             |    |         |
| Decision                                            |                  |                       |   | Dell'adox issue                                           | Han sis       | ci picifaia |    | -       |
|                                                     | 12               | 0012                  |   | Transmission -                                            | L.L.          |             | 1  | able .  |

Caution: The [Clock setting] can affect other peripheral function settings. If the [Clock setting] is modified, the settings for other peripheral functions need to be rechecked.

#### **3.6.1** Input Conventions

Input of information into the Module panel is subject to the following conventions:

#### (1) Character set

Table 3-2 lists character sets that the Module panel can accept for input.

#### Table 3-2 List of Character Sets

| Character set | Summary                                                                                   |
|---------------|-------------------------------------------------------------------------------------------|
| ASCII         | Single-byte alphabetic, numeric, and symbol characters                                    |
| Shift-JIS     | Double-byte alphabetic, numeric, symbol, hiragana, katakana, and kanji characters, and    |
|               | single-byte katakana characters                                                           |
| EUC-JP        | Double-byte alphabetic, numeric, symbol, hiragana, katakana, and kanji characters, and    |
|               | single-byte katakana characters                                                           |
| UTF-8         | Double-byte alphabetic, numeric, symbol, hiragana, katakana, or kanji (including Chinese) |
|               | characters, and single-byte katakana characters                                           |

#### (2) Numeric values

Table 3-3 shows radix base numbers that the Module panel can accept for input.

#### Table 3-3 List of Radix Base Numbers

| Radix number   | Summary                                                                                    |  |  |
|----------------|--------------------------------------------------------------------------------------------|--|--|
| representation |                                                                                            |  |  |
| Decimal        | A number beginning with a numeral 1 to 9, followed by numerals 0 to 9, including 0.        |  |  |
| Hexadecimal    | A number beginning with 0x, followed by 0 to 9 or alphabetic characters a to f, (not case- |  |  |
|                | sensitive).                                                                                |  |  |

#### 3.6.2 Icon Display on Invalid Input Fields

If an illegal character string is entered or if a value is not entered in a required field, the Module panel displays a **()** icon indicating that the input data is incorrect. In addition, the Module panel represents the affected character string in red to provide a warning that input is invalid.

- Remarks 1. If an invalid input field is present, control cannot move to another peripheral function setup view.
  - 2. If the mouse cursor is moved to the **()** icon, information on the character string to be input (a helpful hint on how to resolve the input error) is displayed as a popup.

|--|

| – Main clock oscillator setting     |            |                                                    |
|-------------------------------------|------------|----------------------------------------------------|
| Operation                           |            | -                                                  |
| Main clock oscillation source       | Resonator  | ▼                                                  |
| Frequency                           | 30         | (MHz) 🧿                                            |
| Oscillator wait time                | 2 cycles 💌 | 0.667 Information of valid input value range: 1~20 |
| Oscillation stop detection function | Disabled   | •                                                  |

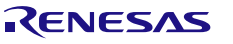

#### 3.6.3 Icon Display on Pin Contention

As peripheral functions are set on items in which pin contention can occur, the Module panel displays a icon in the affected spot to provide a warning on pin contention, indicating that a contention has occurred.

Figure 3-20 Icon Display on Pin Contention

| •<br>- P43 - | Unused | ⊖ In     | O Out                              | 🗖 Pull-up                | CMOS output                          | 🗖 Output 1                                                 |
|--------------|--------|----------|------------------------------------|--------------------------|--------------------------------------|------------------------------------------------------------|
| •<br>•       | Unused | 🔿 In 😲   | 🔿 Out 😲                            | 🗖 Pull-up                | CMOS output                          | 🗖 Output 1                                                 |
| •<br>- PA6   | Unused | 🔿 In 😗   | 🔿 Out 😲                            | 🗖 Pull-up                | CMOS output                          | 🗖 Output 1                                                 |
| - FA0 -      | Unused | C In PA4 | following pin co<br>was used as TX | nflicts have beer<br>D5. | detected. You must change the settir | ng in that module before you can use it for other purpose. |

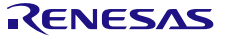

<sup>Remarks 1. The function for which a pin contention warning icon is displayed cannot be enabled. When using the affected function, the contending peripheral function should be disabled.
If the mouse cursor is moved to the <sup>1</sup>/<sub>2</sub> icon, information on pin contention (a helpful hint on how to avoid contention) appears as a popup.</sup> 

#### 3.7 Checking Source Code

The AP4 generates source code (a device driver program) that matches peripheral function settings (see "3.6 Setting up a Peripheral Function"). The source code can be checked on the Preview panel. If the Preview panel is not open, clicking the [Preview] tab switches the Module panel to the Preview Panel.

On the tree on the Preview panel, double-clicking either the source code file name or the API function name switches the display of the source code.

On the Preview panel tree, you can specify whether to turn on or off an output, rename API functions, or rename files.

#### Figure 3-21 Verifying Source Code

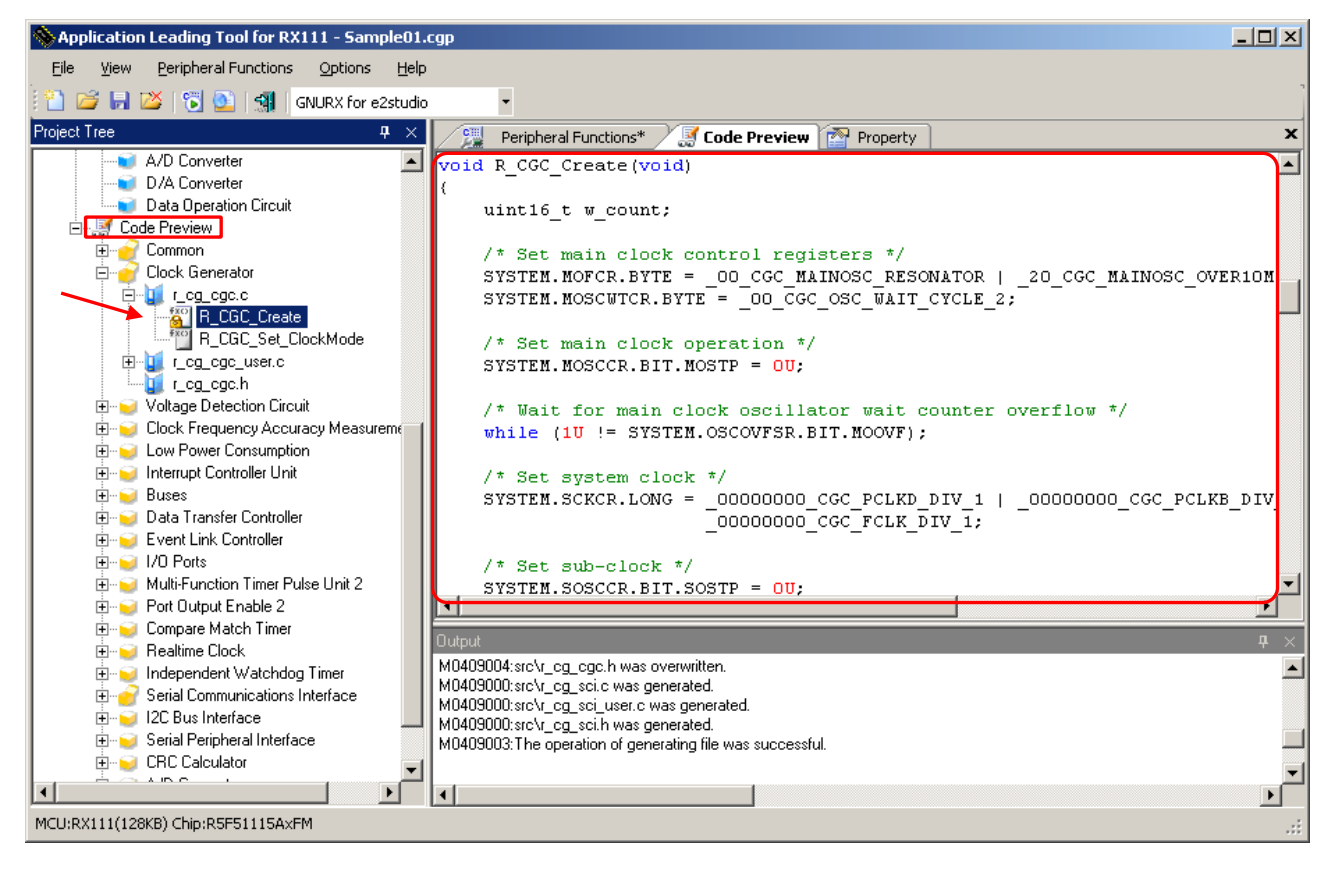

**Remarks** 1. Source code cannot be edited on the Preview panel.

2. In some API functions (such as API functions for a serial array unit), register value SFRs and other values are calculated during the code generation process before the function is finalized. For this reason, the source code displayed on the Preview panel may not agree with the source code that is actually output.

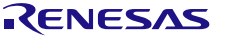

#### **3.7.1** Setting Output on/off

According to the peripheral function settings, the AP4 automatically enables the output of a required API function. For non-mandatory API functions, the user can enable/disable the output of the API function.

On the Preview panel tree, right-clicking the API function name brings up a context menu. By selecting [Generate Code] / [Not Generate Code], the user can specify whether to turn on or off an output of the API function.

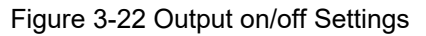

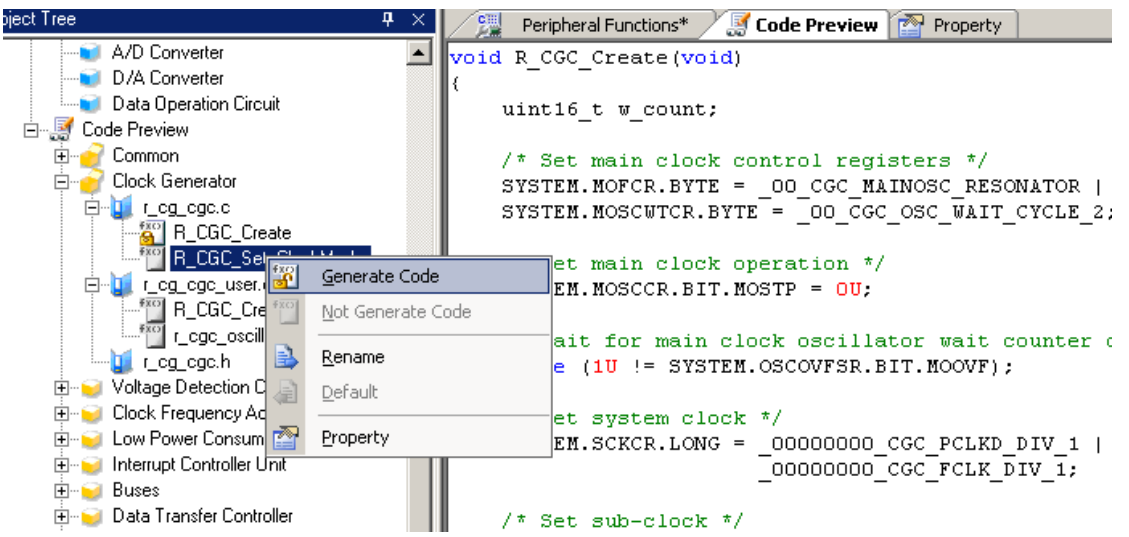

Remark: Whether output is on or off can be checked by the type of each icon on the Preview panel.

| Icon type | Summary                                                                                                    |
|-----------|----------------------------------------------------------------------------------------------------|
| fxo       | The source code for this API function will be output.                                                                        |
|           | The API function for which this icon is displayed is treated as a function requiring source code output (not changeable to a |
| fxc       | The source code for this API function will be output.                                                                        |
| fxc)      | The source code for this API function will not be output.                                                                    |

#### Table 3-4 Source Code Output on/off

#### **3.7.2** Renaming a File

In the AP4, the code to be output can be assigned any file name.

On the Preview panel tree, right-clicking the file name brings up the context menu. By selecting [Rename], you can edit the file name.

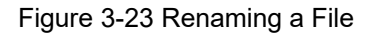

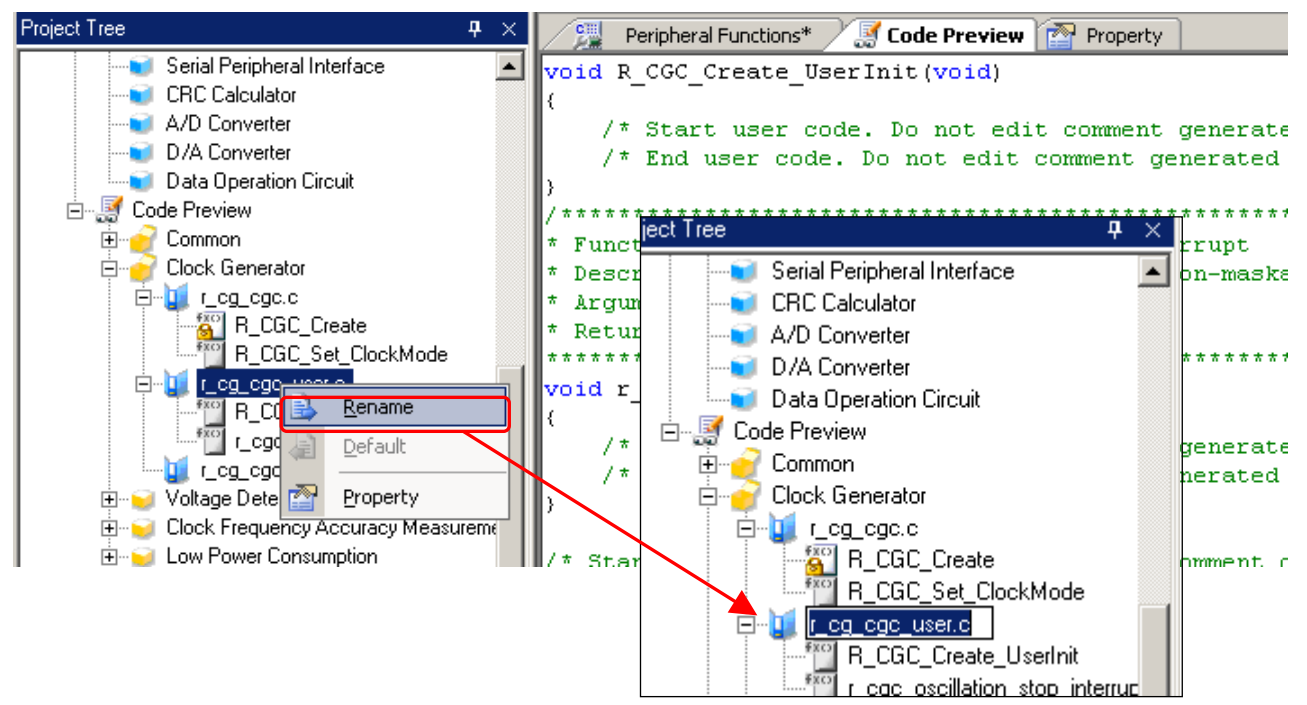

- **Remarks 1.** To reset the file name to the default file name provided by the AP4, select [Default] from the context menu.
  - 2. In file names, single-byte alphanumeric characters and [ ] (underscore) can be used.
  - **3.** Information on the file selected on the Preview panel is displayed in [File name] on the Property panel. File names can also be edited in [File Information].

Figure 3-24 [File Information] Tab (Renaming a File)

| 🧏 Peripheral Functions* 🛃 Co                                                                  | de Preview Property X                                               |  |  |
|-----------------------------------------------------------------------------------------------|---------------------------------------------------------------------|--|--|
|                                                                                               |                                                                     |  |  |
| File Information                                                                              |                                                                     |  |  |
| Default name                                                                                  | Yes                                                                 |  |  |
| File name                                                                                     | r_cg_cgc.c                                                          |  |  |
| File used                                                                                     | Used                                                                |  |  |
| Output folder                                                                                 | C:\Documents and Settings\toolgi\My Documents\Sample01\Sample01\src |  |  |
|                                                                                               |                                                                     |  |  |
|                                                                                               |                                                                     |  |  |
|                                                                                               |                                                                     |  |  |
|                                                                                               |                                                                     |  |  |
| Default name                                                                                  |                                                                     |  |  |
| Indicates / selects whether to use by the de<br>If "no" is changed to "yea", the file name to | stault file name.                                                   |  |  |
| If no is changed to yes , the file hame re                                                    | iturns to the derault hame.                                         |  |  |

RENESAS

#### 3.7.3 Renaming an API Function

In the AP4, the code to be output can be assigned any API function name.

On the Preview panel tree, right-clicking the API function name brings up the context menu. By selecting [Rename], you can edit the file name.

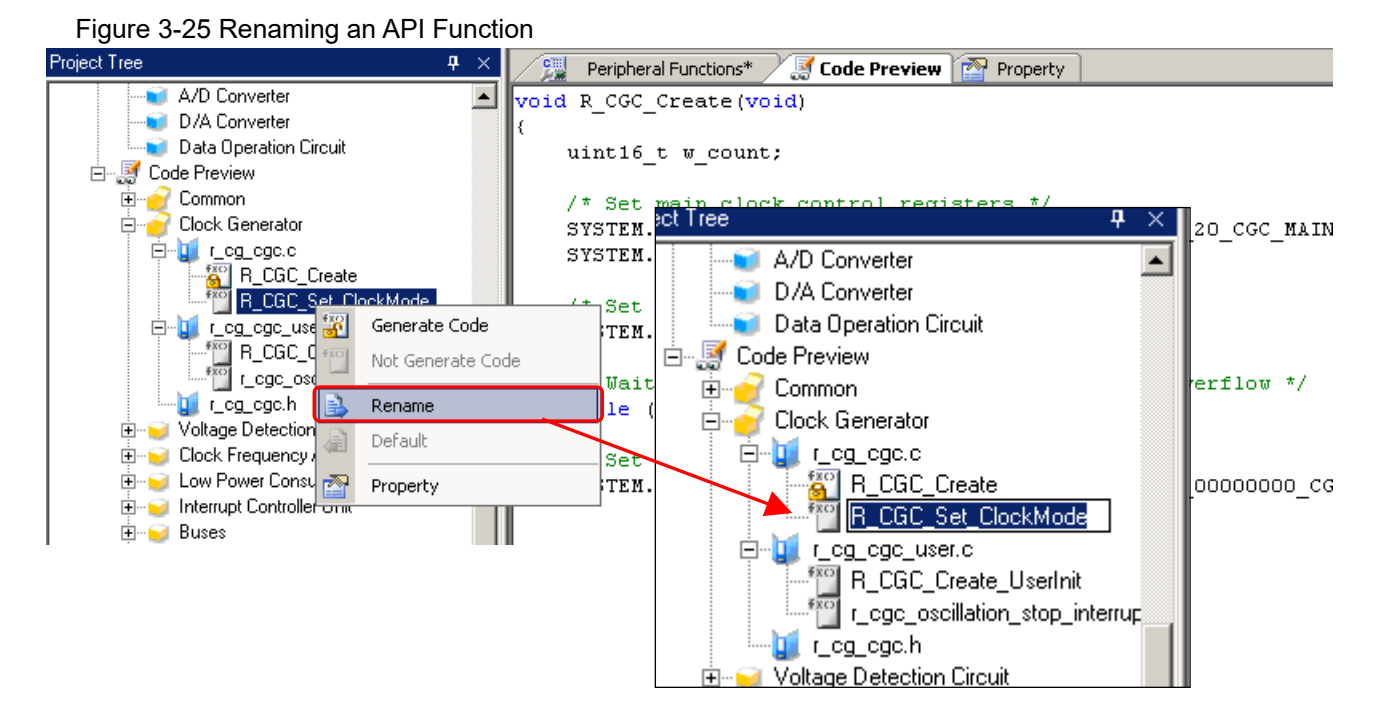

**Remarks** 1. The name of the *main* function cannot be changed.

- 2. In file names, single-byte alphanumeric characters and [\_] (underscore) can be used.
- 3. Whether output is on or off can be checked by the type of each icon on the Preview panel.

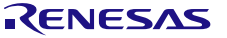

#### 3.8 Output of Source Code

Source code (a device driver program) can be output by any of the following methods:

- From the [File] menu, select [Generate Code].
- On the toolbar, click the [ 🚏 ] button.
- On the module toolbar, click the [ 👸 Generate code ] button

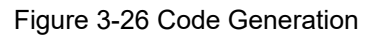

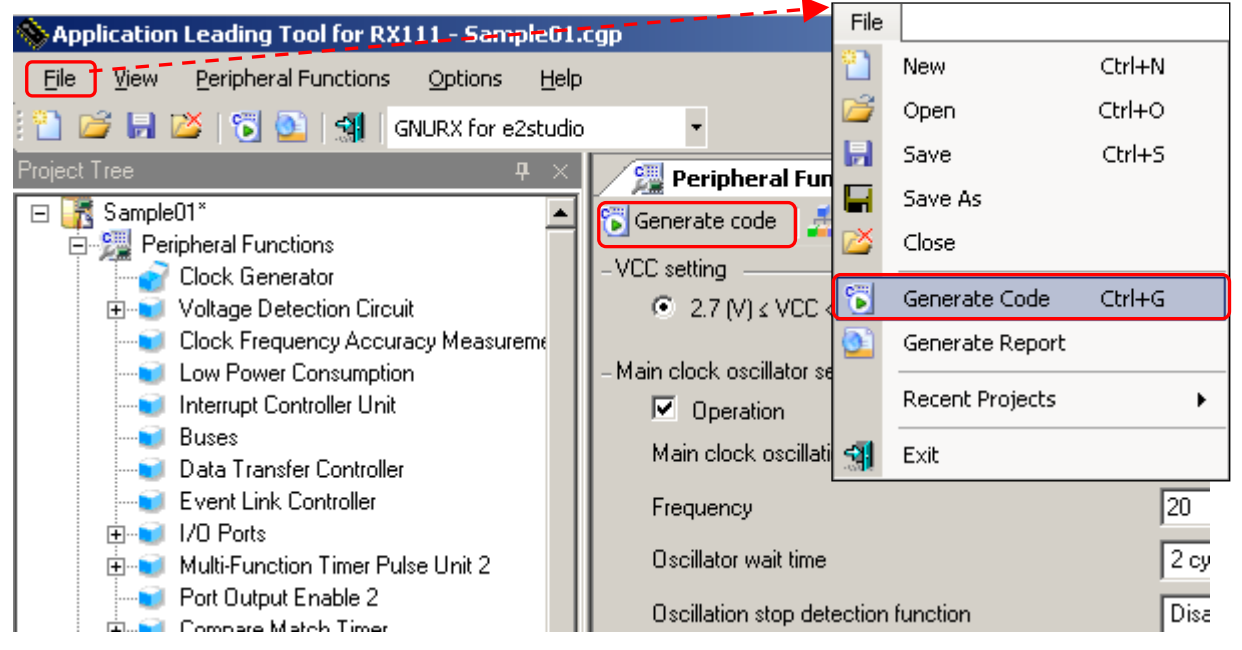

#### 3.8.1 Modifying the Output Modes

In the AP4, you can select an output mode (overwriting, merging, or previous-file-priority) from [Generate File Mode] on the Property panel.

To change output modes, in the [File generation control] field, click the 💽 button to select a desired mode from the list.

| Figure | 3-27 | Chan | aina   | Output | Modes |
|--------|------|------|--------|--------|-------|
| Figure | 3-21 | Chan | iyiniy | Output | woues |

| AP4 for RX111 - AP4e2gcc_RX111_R5F1115AxFM.cgp |                                                   |
|------------------------------------------------|---------------------------------------------------|
| File View Peripheral Functions Options Help    |                                                   |
| 🗋 😂 🗟   🖏 🗟 📲 🛛 GNURX for e2studio 🛛 🗸         |                                                   |
| ject Tree 🛛 🕂 🗶 Periphera                      | al Functions Property                             |
| AP4e2gcc_RX111_R5F1115AxFM                     |                                                   |
| Property Generate Fi                           | ile Mode                                          |
| API output co                                  | ntrol Output all API functions according to th    |
| Greation date                                  | Output date                                       |
| File generation                                | n control 🔪 Merge file                            |
| Output folder                                  | C:¥Renesas¥AP4_proj¥AP4e2gcc_!                    |
| Report type                                    | HTML file                                         |
| Text file enco                                 | Jding Unicode(UTF-8)                              |
|                                                | iller Information                                 |
| Peripheral Functions Property                  |                                                   |
|                                                |                                                   |
| 📑 🔺 Generate File Mode                         |                                                   |
| API output control                             | Output all API functions according to the setting |
| Creation date                                  | Output date                                       |
| File generation control                        | Merge file                                        |
| """ Output folder                              | Do nothing if file exists                         |
| Report type                                    | Merge file                                        |
| Text file encoding                             | Overwrite file                                    |
| Microcontroller Information                    |                                                   |
| Microcontroller name                           | R5E51115A~EM                                      |

An output mode can be selected from the three modes listed in Table 3-5.

| Output mode               | Summary                                                                                                    |  |  |  |  |  |
|---------------------------|----------------------------------------------------------------------------------------------------|--|--|--|--|--|
| Overwrite file            | an identically named file already exists, overwrites that file.                                                                                                    |  |  |  |  |  |
| Merge file                | If an identically named file already exists, merges that file with the current file.<br>Only the content of a merge comment is subject to the merging action.<br>/* Start user code. Do not edit comment generated here */<br>[merge section]<br>/* End user code. Do not edit comment generated here */ |  |  |  |  |  |
| Do nothing if file exists | If an identically named file already exists, does not output the current file.                                                                                                    |  |  |  |  |  |

Remarks 1. The merge comment can vary depending on where it occurs.

2. A merge comment should not be edited or moved. If it is edited or moved, the merging cannot be performed correctly.

#### 3.8.2 Changing Output Destinations

In the AP4, where source code is to be output can be specified in [Output folder] on the Property panel.

To change destination folders, an output destination folder can be selected on the [Browse For Folder] screen,

which is displayed when the 🔜 button in the destination folder field is clicked.

| Figure 3-28 Specifying an Outpu          | It Destination                                                             |                              |
|------------------------------------------|----------------------------------------------------------------------------|------------------------------|
| S AP4 for RX111 - AP4e2gcc_RX111_R5F11   | L15AxFM.cgp                                                                |                              |
| <u>File View Peripheral Functions Op</u> | tions <u>H</u> elp                                                         |                              |
| 🗄 🛅 📂 🔲 🎽 🕤 🔂 🗐 🛛 GNURX for              | e2studio -                                                                 | 1                            |
| Project Tree 📮 🗧                         | Peripheral Functions Property                                              | ×                            |
| AP4e2gcc_RX111_R5F1115AxFM               |                                                                            |                              |
| Pin View                                 | Generate File Mode                                                         | A                            |
| Device Top View                          | API output control Output all API functions -<br>Creation date Output date | according to the setting     |
| Peripheral Functions     Clock Constant  | File generation control Merge file                                         |                              |
| B → Voltage Detection Circuit            | Output folder C:¥Renesas¥AP4_proj Percet type HTML file                    | ¥AP4e2gcc_RX111_R5F1115AxFM¥ |
| Clock Frequency Accuracy Measu           | Browse For Folder                                                          | 2 X                          |
| Low Power Consumption                    | browser of rolder                                                          |                              |
|                                          |                                                                            |                              |
|                                          |                                                                            |                              |
|                                          |                                                                            |                              |
|                                          | 🞯 Desktop                                                                  |                              |
|                                          | 🕀 📋 My Documents                                                           |                              |
|                                          | 🕀 👿 My Computer                                                            |                              |
|                                          | 🕀 🔍 My Network Places                                                      |                              |
|                                          | ⊕ 20130329 □□□□ □□ RH850 F1x                                               |                              |
|                                          |                                                                            |                              |
|                                          |                                                                            |                              |
|                                          |                                                                            |                              |
|                                          |                                                                            |                              |
|                                          |                                                                            |                              |
|                                          | Error Report Data                                                          | ▼                            |
|                                          |                                                                            |                              |
|                                          | Make New Folder OK                                                         | Cancel                       |
|                                          |                                                                            |                              |
|                                          |                                                                            |                              |

Remark: In the installation destination folder name, none of these 11 characters, [( / \* : < > ? | " ¥ ; ,] can be used.

Also, a space (a single-byte blank character) cannot be used at the beginning or end of a folder name.

The output changing process may fail if an illegal character is specified in the folder name.

#### 3.9 Generating a Report File

A report file can be output by either of the following methods:

- From the [File] menu, select [Generate Report].
- On the toolbar, click the 🚺 button.

Figure 3-29 Report Output

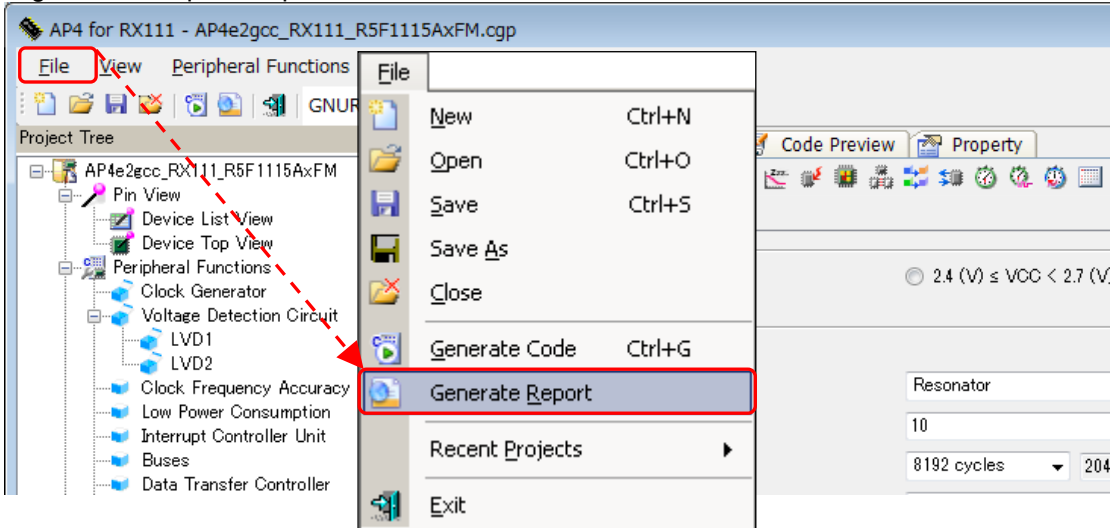

Remarks 1. The names of report files are "macro" and "function".

macro : Peripheral function settings information

function : Source code information

- 2. The format (HTML or CSV) for the report file and its output destination can be selected on the [output] tab on the Property panel.
- **3.** If the destination folder for the report file already contains a report file, the existing file will be overwritten, irrespective of file generation mode settings.

#### Figure 3-30 Example of Report File Output (a) macro.html

#### (b) function.html

| Favortes                                        | is and Settings<br>ints and Setting | toolgi/My Documer<br>si(boolgi/My Docume | rs(SampleO1)SampleO1(Macro.html 👱                 | (+) × ,                 | alety + Tgols + 🔞 + | 100 | Fevortes                                 | cuments and Settings(tookgl)/Hy | Documents | (SampleO1)SampleO1(Function Jeni 💌 🕂 🔀 🔀 🕬                                                                                                    | ino ()<br>2] + ⊡ mi + Bage + Safety + Tgols +                                                                                                    |                        |             |
|-------------------------------------------------|-------------------------------------|------------------------------------------|---------------------------------------------------|-------------------------|---------------------|-----|------------------------------------------|---------------------------------|-----------|----------------------------------------------------------------------------------------------------|----------------------------------------------------------------------------------------------------|------------------------|-------------|
| ICU name: RX111_128KE<br>Thip name: RSF51115AxF | 9(128KB)<br>M                       |                                          |                                                   |                         | -                   |     | MCU name: R0(111_1<br>Chip name: RSF5111 | 28KB(128KB)<br>5Ax/FM           |           |                                                                                                    |                                                                                                    |                        |             |
| Peripheral function                             | Macro                               | SubMacro                                 | Setting                                           | Status                  |                     |     | Peripheral                               | File                            | Macro     | Function                                                                                                    | Default                                                                                                    |                        |             |
| Clock Generator                                 |                                     |                                          |                                                   | Used                    |                     |     | function                                 |                                 |           | ( and the second second s | and the second second se                                                                                                    |                        |             |
|                                                 | CGC                                 |                                          |                                                   | Used                    |                     |     | Common                                   |                                 | 1         |                                                                                                    |                                                                                                    |                        |             |
|                                                 |                                     |                                          | VCC setting                                       | 2.7 (V) = VCC < 3.6 (V) |                     |     |                                          | r_cg_main.c                     |           |                                                                                                    | r_cg_main.c                                                                                                    |                        |             |
|                                                 |                                     |                                          | Clock source                                      | Main clock oscillator   |                     |     | 1                                        |                                 |           | void main(void)                                                                                                    | main                                                                                                    |                        |             |
|                                                 |                                     |                                          | Main clock oscillation source                     | Resonator               | 1 8                 | 1   |                                          |                                 | _         | void R_MAIN_UserInit(void)                                                                                                    | R_MAIN_UserInit                                                                                                    |                        |             |
|                                                 |                                     |                                          | Main clock oscillation source                     | 12(MHz)                 | 1                   |     |                                          | r_cg_intprg.c                   |           | unid MMI handlerhunid)                                                                                                    | r_cg_intprg.c                                                                                                    |                        |             |
| 1                                               |                                     |                                          | Oscillator wait time                              | 2 cycles 12 (µs)        |                     |     |                                          |                                 |           |                                                                                                    | void _BRK_handler(vo                                                                                                    | void BRK handler(void) | BRK_handler |
|                                                 |                                     |                                          | Oscillation stop detection<br>function            | Disabled                |                     |     |                                          |                                 |           |                                                                                                    |                                                                                                    |                        |             |
|                                                 |                                     |                                          | Sub-clock oscillator and RTC<br>(RTCSCLK) setting | 32.768 (kHz)            | 1                   | н   |                                          |                                 |           | int low_level_init(void)                                                                                                    | low_level_init                                                                                                    |                        |             |
|                                                 |                                     |                                          | High speed clock oscillator                       | 32 (MHz)                |                     | н   |                                          | r_cg_macrodriver.h              |           |                                                                                                    | r_cg_macrodriver.h                                                                                                    |                        |             |
|                                                 | -                                   |                                          | System clock (ICLK)                               | x 1 12 (MHz)            | 4                   |     | Clock Generator                          |                                 |           |                                                                                                    |                                                                                                    |                        |             |
|                                                 |                                     |                                          | Peripheral module clock                           | x 1 12 (MHz)            |                     |     |                                          | r_cg_cgc.c                      |           |                                                                                                    | r_cg_cgc.c                                                                                                    |                        |             |
|                                                 |                                     |                                          | (PCLKB)                                           | a the primer            |                     |     |                                          |                                 | _         | void R_CGC_Create(void)                                                                                                    | R_CGC_Create                                                                                                    |                        |             |
|                                                 |                                     |                                          | Peripheral module clock for<br>ADC (PCLKD)        | x 1 12 (MHz)            |                     |     |                                          |                                 |           | void R_CGC_RegisterWrite_Cgc<br>(protect_mode_t enable)                                                                                                    | R_CGC_RegisterWrite_Cg                                                                                                    |                        |             |
|                                                 |                                     |                                          | Flash IF clock (FCLK)                             | x 1 12 (MHz)            |                     |     | 1                                        |                                 | 1         |                                                                                                    | and the part of the part of th |                        |             |

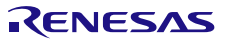

#### 3.10 Saving a Project

To save information that has been set, any of the following methods can be used:

#### (1) Save as

Select the [File] menu >> [Save As...], the [Save As] dialog box appears.

| Figure 3-31    | [Save As] | I Dialog | Box |
|----------------|-----------|----------|-----|
| i igui c o-o i | LOUNC HS  | Dialog   | DUX |

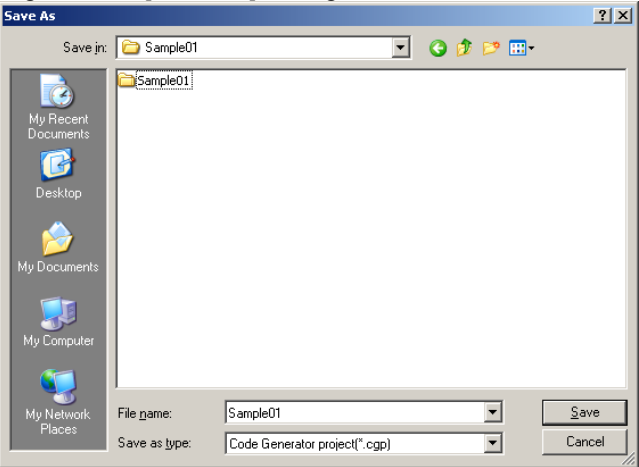

To save the information that has been set, specify a destination and a file name, and click the [Save] button.

#### (2) Save

Select the [File] menu >> [Save]. Or on the toolbar, click the [ ] button. The file (project) being edited is saved on an overwrite basis.

#### (3) Close and save

When an attempt is made to exit from the AP4 without saving the modified settings, a save confirmation dialog box appears.

Clicking the [Yes] button saves the file (project) being edited on an overwrite basis.

Clicking the [No] button skips the save process.

#### Figure 3-32 Question Dialog Box

| Question(W0403025)               |   |            |        |  |  |  |  |
|----------------------------------|---|------------|--------|--|--|--|--|
| (W0403025)Project changed. Save? |   |            |        |  |  |  |  |
| ( <u>Y</u> es                    | ; | <u>N</u> o | Cancel |  |  |  |  |

Remark: The name of the file to be saved (not including the extension) is identical to the AP4 project name.

#### 3.11 Closing

The AP4 can be closed by any of the following methods:

- On the Main window, select the [File] menu >> [Exit].
- On the toolbar, click the [ 🚮 ] button.
- On the Main window, click the [ 🔀 ] button.
- On the menu that appears when an icon on the title bar is clicked, select [Close].

#### 3.12 Coding

After code is generated, the source code that has been output is read using the integrated development environment platform.

The program is completed by adding user source files as necessary or adding code in the merge comment in the file that is output by the AP4.

When outputting a source code using the AP4 again after editing the source code on the integrated development environment platform, observe the following points:

- Cautions 1. If the output mode is [Overwrite file], any editing that was performed on the integrated development environment platform with respect to the AP4 output file will be disabled.
  - 2. If the output mode is [Merge file], any editing that was performed on the integrated development environment platform outside a merge comment will be disabled.
  - 3. If the output mode is [Do nothing if file exists], any changes to AP4 settings other than a new output file will be disabled.
  - 4. The AP4 does not delete files that are no longer needed due to changes in settings.
- **3.12.1** How to create a project connection between IAR Embedded Workbench and AP4

AP4 generates a so called **Project Connection** file (.ipcf) that contains references to the generated source files. Every time you add/remove or change a module in AP4, the project connection updates your IAR Embedded Workbench project with the files that the module needs. Proceed as follows to create a project connection:

 In the IAR Embedded Workbench IDE, choose [Project] >> [Add Project Connection] to display the Add Project Connection dialog box. From the drop-down menu, choose IAR Project Connection.

| Connect using: | IAR Project Connection |        |
|----------------|------------------------|--------|
|                | OK                     | Cancel |

- 2) In the standard **Open File** dialog box that is displayed, browse to the location where the AP4 project file (.cgp) is stored and select the generated Project Connection file (.ipcf).
- 3) The generated module files will now be placed in the group category **Renesas\_AP** in the **Workspace** window.

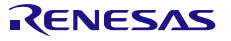

# **Chapter 4 Menu Reference**

### 4.1 [File] Menu

| Figure 4-1 [File] Menu                            |                     |        |           |
|---------------------------------------------------|---------------------|--------|-----------|
| 💊 AP4 for RX111 - AP4e2gcc_RX111_R5F              | 1115AxFM.cgp        |        |           |
| <u>File View</u> Peripheral Functions             | ptions <u>H</u> elp |        |           |
| 🗄 🔛 💕 🐻 🔯 🔂 🚮 🕇 📂 File                            |                     |        |           |
| Project Tree                                      | New                 | CHILN  | 🕼 Code Pr |
| AP4e2gcc_RX111_R5F1115AxFN                        | 14644               | COTTA  | 🎳 💒 💕     |
| Device List View                                  | Open                | Ctrl+O |           |
| Device Top View                                   | Save                | Ctrl+S |           |
|                                                   | Save As             |        |           |
|                                                   | Close               |        |           |
| Clock Frequency Accura                            | Generate Code       | Ctrl+G | e         |
| Interrupt Controller Unit                         | Generate Report     |        |           |
| Data Transfer Controller<br>Event Link Controller | Recent Projects     |        | ▶ Inction |
| 3                                                 | Exit                |        |           |

#### Table 4-1 [File] Menu

| Item              | Description                                                                 |
|-------------------|-----------------------------------------------------------------------------|
| [New]             | Creates a new project.                                                      |
| [Open]            | Opens an existing project.                                                  |
| [Save]            | Overwrites the currently open project with the current settings.            |
| [Save As…]        | Saves the current settings under a different project name.                  |
| [Close]           | Closes the currently open project.                                          |
| [Generate Code…]  | Outputs the source code.                                                    |
| [Generate Report] | Outputs settings information to a file.                                     |
| [Recent Projects] | Displays recently opened projects. Selecting a project from a submenu loads |
|                   | the project.                                                                |
| [Exit]            | Exits from AP4.                                                             |

#### 4.2 [Peripheral Functions] Menu

The [Peripheral Functions] menu displays peripheral functions that the target device has (only those peripheral functions that are supported by AP4). When a peripheral function is selected, the associated settings screen is displayed on the Module panel.

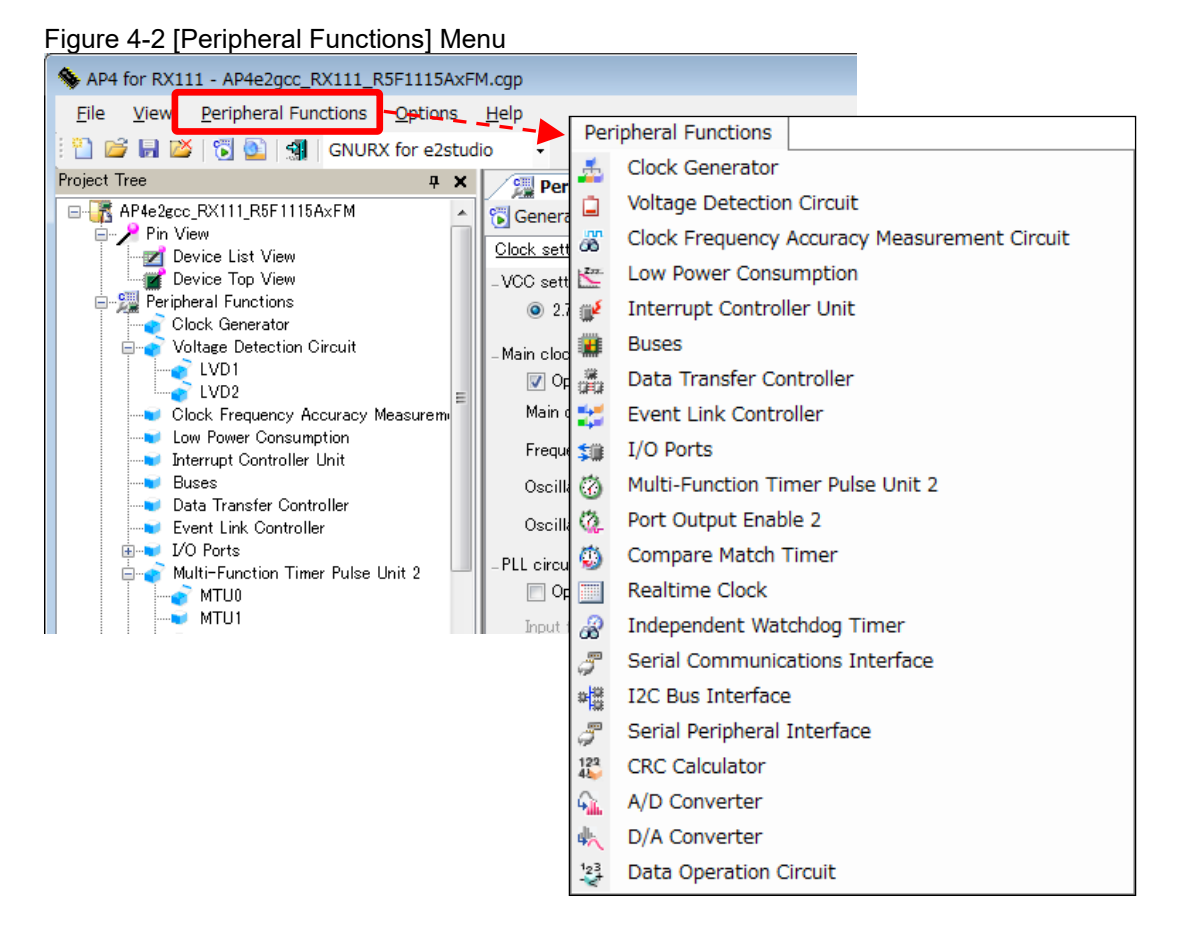

#### Table 4-2 [Peripheral Functions] Menu

| Item                     | Description                                                            |  |  |
|--------------------------|------------------------------------------------------------------------|--|--|
| Peripheral function name | Displays the associated settings screen on the Module panel.           |  |  |
|                          | The names of peripheral functions that are displayed may vary from one |  |  |
|                          | product to another.                                                    |  |  |

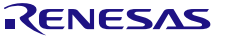

### 4.3 [Options] Menu

| Figure | 1-3 | [Ontione] | Monu |
|--------|-----|-----------|------|
| riguie | 4-0 | [Options] | menu |

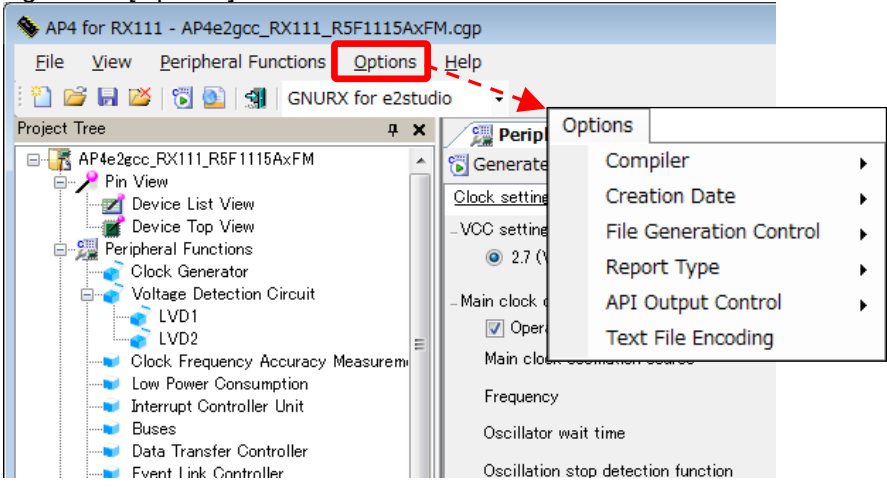

Table 4-3 [Options] Menu

| Item                    | Description                                                                                |
|-------------------------|--------------------------------------------------------------------------------------------|
| Compiler                | Selects the format of the output code. The compiler names that are displayed may           |
|                         | vary from one product to another.                                                          |
| Creation Date           | Selects whether to output creation date.                                                   |
| File Generation Control | File generation control can be selected from: overwrite file, merge files, and do          |
|                         | nothing if a file already exists.                                                          |
| Report Type             | Select either HTML or CSV.                                                                 |
| API Output Control      | API function output control can be selected from "output all API functions according       |
|                         | to the setting", and "output only initialization API function." The default is "output all |
|                         | according to the settings". Selecting the "output only initialization API function"        |
|                         | option skips the generation of the file R_xxx_user.c that codes interrupt handlers, in     |
|                         | which case all interrupt handlers must be coded by the customer himself/herself.           |
| Text File Encoding      | Selects the format of encoding.                                                            |

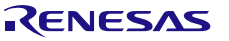

## 4.4 [Help] Menu

| Figure | 4-4 | [Help]   | Menu  |
|--------|-----|----------|-------|
| iguio  |     | Li ioibl | monia |

| 🦠 AP4 for RX111 -                    | AP4e2gcc_RX111_R5F1115AxFM.cgp                    |
|--------------------------------------|---------------------------------------------------|
| <u>F</u> ile <u>V</u> iew <u>P</u> e | eripheral Functions Options Help Help             |
| 🗄 🔛 💕 🔚 🖾 🛛                          | 🛐 💁 🗐 GNURX for e2studio 🗸 🤄 About AP4            |
| Project Tree                         | 🕂 🗶 🚰 Peripheral Functions 📑 Code Preview 🚰 Pro   |
| B - 💦 AP4e2gcc_RX<br>⊟ - 🎤 Pin View  | 111_R5F1115AxFM 🔹 🚺 Generate code 🔬 🖉 🦉 👹 🎆 🗱 🗱 🗰 |
|                                      | About AP4                                         |
| eripheral                            | AP4 (1.06.00.09)                                  |
| Voltag                               | © 2012, 2016 Renesas Electronics Corporation      |
| Clock                                | Serials Version                                   |
|                                      | RX110 V1.05.04.04 [05 Aug 2016]                   |
| - Buses                              | RX113 V1.02.04.04 [05 Aug 2016] 2 cy              |
| ∎ Data I<br>∎ Event                  | RX130 V1.00.02.05 [19 Aug 2016] - ableo           |
|                                      | ОК                                                |

#### Table 4-4 [Help] Menu

| Item      | Description                                   |
|-----------|-----------------------------------------------|
| About AP4 | Displays version information and other items. |

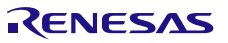

#### 4.5 Toolbars

AP4 provides two toolbars: The main toolbar, which is always displayed below the Manu bar, and a module toolbar, which is displayed above the Module panel.

#### 4.5.1 Main Toolbar

The main toolbar is always displayed below the menu bar.

By clicking buttons on the main toolbar, you can execute functions such as project file operation, code generation, and report output.

| Liguro | 1 5 | Main    | Toolhor |
|--------|-----|---------|---------|
| riquie | 4-0 | IVIAIII | Toolbal |
|        |     |         |         |

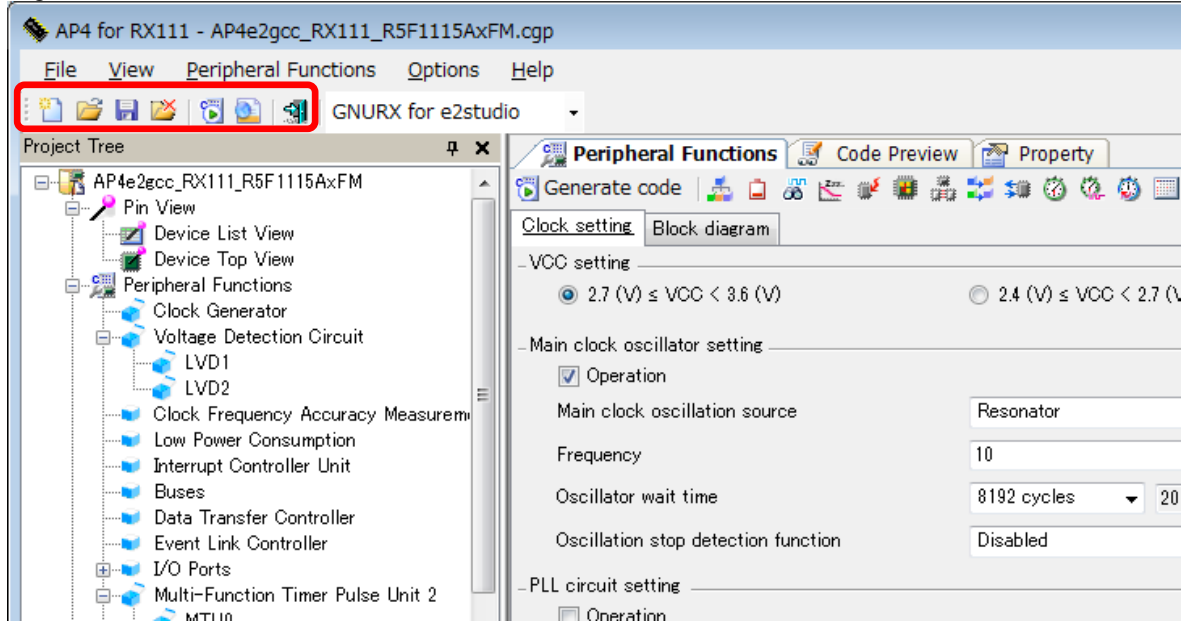

The main toolbar contains the following buttons:

| Button   | Name            | Description                                                                             |
|----------|-----------------|-----------------------------------------------------------------------------------------|
| <u> </u> | New project     | Creates a new project.                                                                  |
|          | Open a project  | Reads an existing project.                                                              |
|          | Save a project  | Overwrites the currently open project with the current settings, and saves the results. |
| X        | Close           | Closes the currently open project.                                                      |
| 6        | Generate Code   | Outputs the source code.                                                                |
| 0        | Generate Report | Outputs a report file.                                                                  |
|          | Exit            | Exits from AP4.                                                                         |

|  | Table 4-5 | Functions | of Main | Toolbar |
|--|-----------|-----------|---------|---------|
|--|-----------|-----------|---------|---------|

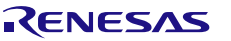

#### 4.5.2 Module Toolbar

The module toolbar is displayed above the Module panel.

Clicking the [ Generate code ] button causes the execution of the code generation process. By clicking peripheral function buttons, you can switch the peripheral functions to be displayed or set up on the Module panel.

#### Figure 4-6 Module Toolbar

| S AP4 for RX111 - AP4e2gcc_RX111_R5F1115Ax | <fm.cgp< th=""><th></th><th></th></fm.cgp<>                       |                           |           |
|--------------------------------------------|-------------------------------------------------------------------|---------------------------|-----------|
| Eile View Peripheral Functions Options     | Help<br>udio -                                                    |                           |           |
| Project Tree 🛛 🗘 🕈                         | <ul> <li>Peripheral Functions Store Code Preview</li> </ul>       | ew 🌁 Property             |           |
| AP4e2gcc_RX111_R5F1115AxFM                 | ▲ 🔂 Generate code 🛛 🚣 🖨 🕉 还 🖋 雛 🖁<br>Clock setting: Block diagram | ≛≍≈0000⊡2748              | 🍠 🏭 🏠 💺 🤤 |
| Peripheral Functions                       | -VCC setting                                                      | ② 2.4 (V) ≤ VCC < 2.7 (V) |           |

The module toolbar contains the following buttons:

| Table 4-6 | Functions | of Module | Toolbar |
|-----------|-----------|-----------|---------|
|           |           | or modulo | 1001001 |

| Button              | Name                                         | Description                       |
|---------------------|----------------------------------------------|-----------------------------------|
| 🐻 Generate code     | Generate code                                | Outputs source code.              |
| <b>1</b>            | Clock Generator                              | On the Module panel, displays     |
|                     | Voltage Detection Circuit                    | that are associated with buttons. |
| æ                   | Clock Frequency Accuracy Measurement Circuit |                                   |
| 277.                | Low Power Consumption                        | Remark: The buttons listed in     |
| ₩ <b>ĕ</b>          | Interrupt Controller                         | the table are intended            |
|                     | Buses                                        | The buttons that are              |
|                     | Data Transfer Controller                     | actually displayed                |
| **                  | Event Link Controller                        | product to another.               |
| <b>\$</b> #         | I/O Ports                                    |                                   |
| 1                   | Multi-Function Timer Pulse Unit 2            |                                   |
| Č.                  | Port Output Enable 2                         |                                   |
| 45                  | Compare Match Timer                          |                                   |
|                     | Realtime Clock                               |                                   |
| æ                   | Independent Watchdog Timer                   |                                   |
| ** <mark>*</mark> * | I2C Bus Interface                            |                                   |
| P.                  | Serial Communications Interface              |                                   |
| 4                   | 12-Bit A/D Converter                         |                                   |
| 4                   | D/A Converter                                |                                   |
| <sup>123</sup>      | Data Operation Circuit                       |                                   |

# **Chapter 5 Window Reference**

The AP4 provides different windows for different microcontroller products that it supports.

This manual describes the displays and operating procedures that are common to the microcontroller products that the AP4 supports. Product-by-product descriptions of windows are omitted.

#### **5.1 Project Tree Panel**

The Project Tree panel displays, in tree format, the peripheral functions (those which are supported by the AP4) that target devices possess. By double-clicking the name of a peripheral function, you can switch between modules that are displayed or set up on the Module panel.

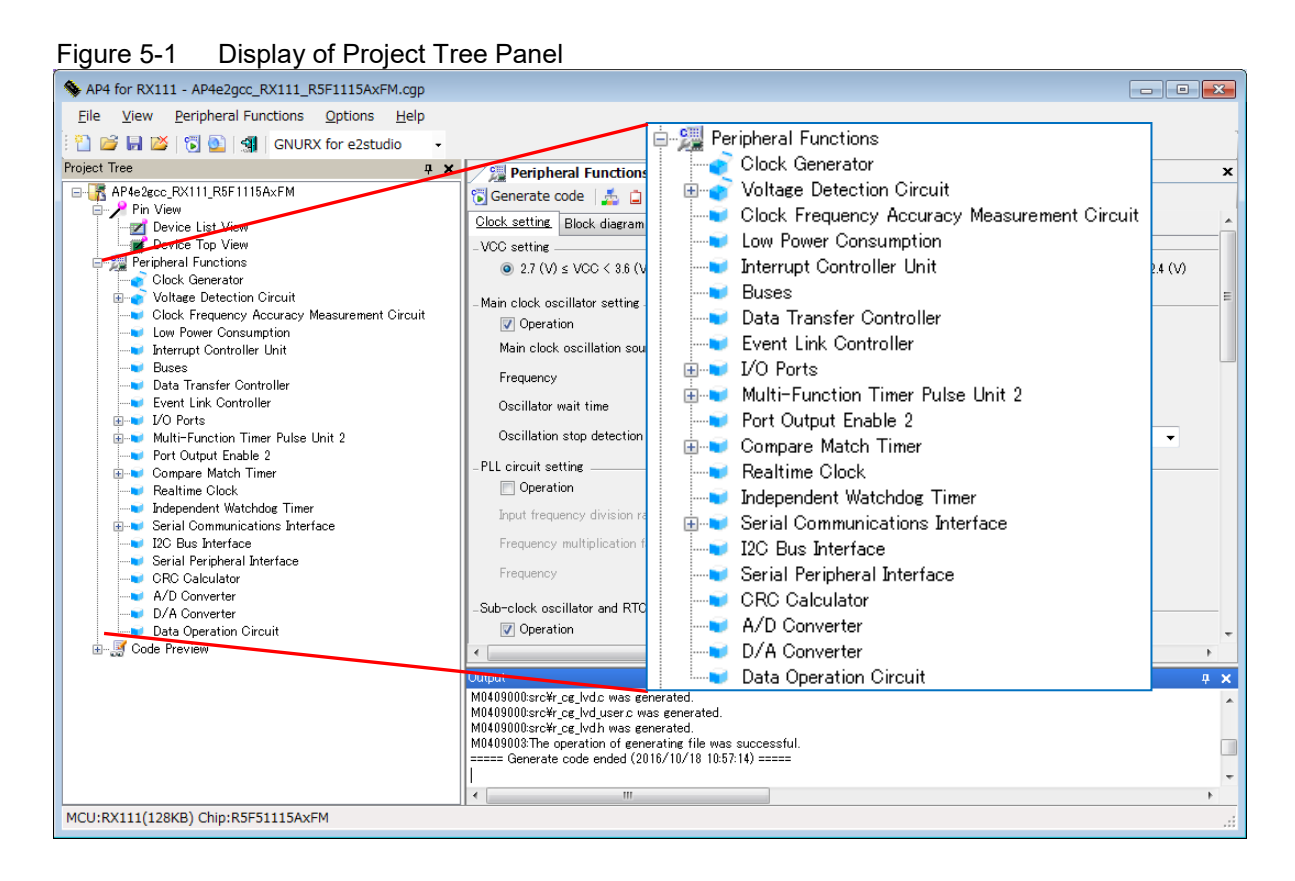

The shape of the icon for each peripheral function changes according to the status of the settings.

|  | lcon                                  | Summary                                                |  |  |  |
|--|---------------------------------------|--------------------------------------------------------|--|--|--|
|  | e e e e e e e e e e e e e e e e e e e | The corresponding peripheral function is already set.  |  |  |  |
|  | 3                                     | The corresponding peripheral function is not set/used. |  |  |  |

#### Table 5-1 Project Tree Panel Icons

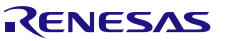

Right-clicking the name of a peripheral function brings up a context menu. Executing [Return to Reset Value] from the Project Tree panel resets the settings to their default values.

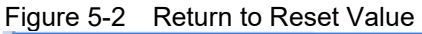

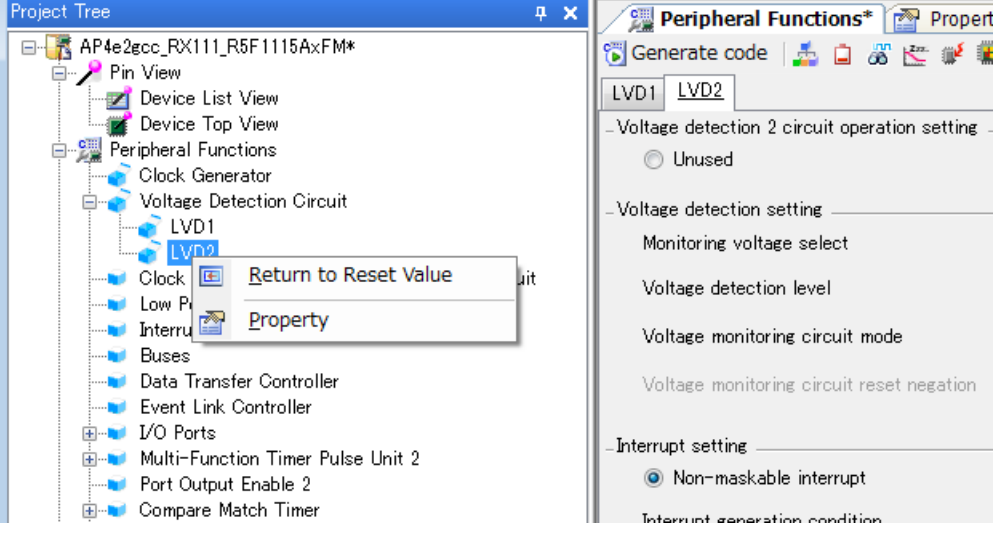

Table 5-2 Project Tree Panel Context Menu

| Item                    | Description                                                                  |
|-------------------------|------------------------------------------------------------------------------|
| [Return to Reset Value] | Resets the settings for a selected peripheral function to their AP4 default. |
|                         | The range of initial settings may vary by function.                          |

#### 5.2 Module Panel

The Module panel allows you to set peripheral functions. For a description on how to operate the Module panel, see "3.6 Setting up a Peripheral Function".

| Figure 5-3 Displaying of Module Panel       |                                                              |                                         |                           |          |  |  |
|---------------------------------------------|--------------------------------------------------------------|-----------------------------------------|---------------------------|----------|--|--|
| S AP4 for RX111 - AP4e2gcc_RX111_R5F1115AxF | M.cgp                                                        |                                         |                           |          |  |  |
| File View Peripheral Functions Options      | <u>H</u> elp                                                 |                                         |                           |          |  |  |
| 🗄 🞦 💕 🛃 🎬 👸 💽 🚮 🛛 GNURX for e2stud          | dio +                                                        |                                         |                           | 1        |  |  |
| Project Tree 📮 🗙                            | Peripheral Functions 📓 Code Previ                            | ew Property                             |                           | ×        |  |  |
| AP4e2ecc_RX111_R5F1115AxFM                  | 🐻 Generate code 🛛 🔬 📋 🕷 🚰 💓                                  | A 😂 💷 🙆 🔍 🔘 🗔 🖉 📲                       | J 13 👊 🔩 💐                |          |  |  |
| Pin View<br>Device List View                | Clock setting Block diagram                                  |                                         |                           | *        |  |  |
| Device Top View                             | -VCC setting                                                 |                                         |                           |          |  |  |
| Clock Generator                             |                                                              | $\bigcirc$ 2.4 (V) $\leq$ VCC < 2.7 (V) | ⑦ 1.8 (V) ≤ VCC < 2.4 (V) |          |  |  |
| Voltage Detection Circuit                   | -Main clock oscillator setting                               |                                         |                           | E        |  |  |
|                                             | Operation                                                    |                                         |                           |          |  |  |
| Clock Frequency Accuracy Measurem           | Main clock oscillation source                                | Resonator                               | •                         |          |  |  |
| Low Power Consumption                       | Frequency                                                    | 10                                      | (MHz)                     |          |  |  |
| Buses                                       | Oscillator wait time                                         | 8192 cycles - 2048                      | (µs)                      |          |  |  |
|                                             | Oscillation stop detection function                          | Disabled                                | <b>•</b>                  |          |  |  |
| I/O Ports                                   | -PLL circuit setting                                         |                                         |                           |          |  |  |
| Multi-Function Timer Pulse Unit 2           | Operation                                                    |                                         |                           |          |  |  |
| MTU1                                        | Input frequency division ratio                               | × 1/4 -                                 |                           |          |  |  |
| MTU3                                        | Frequency multiplication factor                              | × 8 -                                   |                           |          |  |  |
| MTU4                                        | Frequency                                                    | 32 (MHz)                                |                           |          |  |  |
| Port Output Enable 2                        |                                                              |                                         |                           |          |  |  |
| Compare Match Timer     Papiting Clask      | Sub-clock oscillator and RTC (RTCSCLK) setting     Operation | Z                                       |                           |          |  |  |
| Independent Watchdog Timer                  |                                                              |                                         |                           | -        |  |  |
| Serial Communications Interface             | Output                                                       |                                         |                           | <b> </b> |  |  |
| Serial Peripheral Interface                 |                                                              |                                         |                           |          |  |  |
| CRC Calculator     A/D Converter            |                                                              |                                         |                           |          |  |  |
| D/A Converter                               |                                                              |                                         |                           |          |  |  |
| □ Internation Circuit                       |                                                              |                                         |                           |          |  |  |
| Common -                                    |                                                              |                                         |                           |          |  |  |
| 4                                           |                                                              |                                         |                           | Þ        |  |  |
| MCU:RX111(128KB) Chip:R5F51115AxFM          |                                                              |                                         |                           | ai.      |  |  |

**Remark:** The display positions of the Module panel and Preview panels can be changed by dragging and dropping the tab.

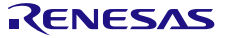

#### 5.2.1 Example of a Module Panel for Clock Generation Circuits

The figure below shows an example of a Module panel for clock generation circuits. By changing functions to be set through the tabs, you can set an operation, by function. Executing [Return to Reset Value] from the Project Tree panel resets all tab settings to their default values.

| 🐻 Generate Code   🚣 📋 🚜 🛬 💕                                                                          |                                                            | J 123 🎧 🤩                 |
|----------------------------------------------------------------------------------------------------|------------------------------------------------------------|---------------------------|
| Clock setting Block diagram                                                                          |                                                            |                           |
| -VCC setting                                                                                         |                                                            |                           |
|                                                                                                    | O 2.4 (V) ≤ VCC < 2.7 (V)                                  | O 1.8 (V) ≤ VCC < 2.4 (V) |
| - Main clock oscillator setting                                                                      |                                                            |                           |
| Operation                                                                                            |                                                            |                           |
| Main clock oscillation source                                                                        | Resonator                                                  | <b>•</b>                  |
| Frequency                                                                                            | 16                                                         | (MHz)                     |
| Oscillator wait time                                                                                 | 2 cycles 💌 0.5                                             | (μs)                      |
| Oscillation stop detection function                                                                  | Disabled                                                   | <b>•</b>                  |
| -PLL circuit setting                                                                                 |                                                            |                           |
| Operation                                                                                            |                                                            |                           |
| Frequency                                                                                            | x 1.5 💌 24                                                 | (MHz)                     |
| - High speed clock oscillator (HOCO) setting                                                         |                                                            |                           |
| C Operation                                                                                          |                                                            |                           |
| Frequency                                                                                            | 32                                                         | (MHz)                     |
| Oscillator wait time                                                                                 | 266 cycles 💽 66.5                                          | (με)                      |
| Note: When oscillator wait time of 138 cycles is s<br>may not be guaranteed. See the device user's m | elected, the HOCO frequency accuracy<br>anual for details. |                           |
| -Low speed clock oscillator (LOCO) setting                                                           |                                                            |                           |
| Operation                                                                                            |                                                            |                           |
| Frequency                                                                                            | ]4                                                         | (MHz)                     |
| - IWDT-dedicated low-speed clock oscillator (IWDTL                                                   | .0C0) setting                                              |                           |
| Operation                                                                                            |                                                            |                           |
| Frequency                                                                                            | 15                                                         | (kHz)                     |
| - System clock setting                                                                               |                                                            |                           |
| Clock source                                                                                         | Main clock oscillator                                      | •                         |
| System clock (ICLK)                                                                                  | x 1 🔽 16                                                   | (MHz)                     |
| Peripheral module clock (PCLKB)                                                                      | x 1 💌 16                                                   | (MHz)                     |
| Peripheral module clock for ADC (PCLKD)                                                              | x 1 💌 16                                                   | (MHz)                     |
| Flash IF clock (FCLK)                                                                                | x 1 💌 16                                                   | (MHz)                     |
| Dedicated USB clock (UCLK)                                                                           | 16                                                         | (MHz)                     |
| - CLKOUT pin setting                                                                                 |                                                            |                           |
| Deration                                                                                             | P15                                                        | <b>V</b>                  |
| Clock output source                                                                                  | Main clock oscillator                                      | <b>V</b>                  |
| Frequency                                                                                            | x1                                                         | (MHz)                     |
|                                                                                                    |                                                            |                           |

#### Figure 5-4 Example of a Module Panel (Clock Generator)

#### 5.2.2 Example of a Module Panel for Ports

The figure below shows an example of a Module panel for ports. By changing ports to be set through the tabs, you can set peripheral function operations by port. Executing [Return to Reset Value] from the Project Tree panel resets all tab (port) settings to their default values.

| iguit        |              |             |                         |               |                      |          |            |   |
|--------------|--------------|-------------|-------------------------|---------------|----------------------|----------|------------|---|
| 2            | Peripheral F | unctions* [ | 🥈 Code Prev             | /iew 🏾 🕋 Prop | erty                 |          |            | × |
| 🐻 Gen        | erate code   | 🚣 🖬 🚜       | 💒 💕 🏢                   | ä 🗱 🕯 🕉       | ) 🎕 🥘 🔳 🖧 🍠          | 📲 🍠 🏭    | i 👫 👫      |   |
| Port0        | Port1 Port   | t2 Port3 F  | Port4 Port5             | PortA PortB   | PortC PortE PortH    | PortJ    |            |   |
| •<br>- PE1 - | Unused       | O In 😲      | 🔿 Out 😲                 | 🗖 Pall-ap     | CMOS output          | Y        | 🗖 Output 1 |   |
| -PE2 -       | Unused       | O In        | 💿 Out                   | 🗖 Pall-ap     | N-channel open-drain | •        | Dutput 1   |   |
| O<br>- PE3 - | Unused       | O In        | <ul> <li>Out</li> </ul> | 🗖 Pall-ap     | CMOS output          | •        | 🔽 Output 1 |   |
| •<br>- PE4 - | Unused       | 🔿 In 😲      | 🔿 Out 😗                 | 🗖 Pull-up     | CMOS output          | Ŧ        | 🗖 Output 1 |   |
|              | Unused       | 🔿 In 😲      | 🔿 Out 😲                 | 🗖 Pall-up     | CMOS output          | 7        | 🗖 Output 1 |   |
| - PE6        | Unused       | ⊙ In        | <ul> <li>Out</li> </ul> | 🗖 Pall-up     | N-channel open-drain | •        | 🔽 Output 1 |   |
| - PE7        | Unused       | ⊙ In        | O Out                   | 🗖 Pull-up     | CMOS output          | 7        | 🗖 Output 1 |   |
| 0            | Unused       | ⊙ In        | O Out                   | 🔽 Pull-up     | CMOS output          | <b>v</b> | 🗖 Output 1 |   |

| Figure | 5-5 | Example | of | а | Module | Panel   | (Ports) | ۱ |
|--------|-----|---------|----|---|--------|---------|---------|---|
| Iguie  | 5-5 |         |    | а | would  | r and i | IF UITS | , |

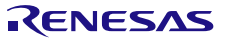

#### 5.2.3 Example of a Module Panel for a Peripheral Function (1 Channel)

The figure below shows an example of a Module panel for a peripheral function with only one channel installed. The operation of the peripheral function can be set by setting the various items that are displayed on the panel. Executing [Return to Reset Value] from the Project Tree panel resets the settings to their default values.

Figure 5-6 Example of a Module Panel (A/D Converter)

| 🧏 Peripl                                                                                                    | heral F                  | unctions 🔣 Code Preview          | Propert         | ty                            |   |
|----------------------------------------------------------------------------------------------------|--------------------------|----------------------------------|-----------------|-------------------------------|---|
| 🐻 Generate                                                                                                    | code                     | 🚣 🗅 🖧 🖄 🖄 🕯                      | 5 🗱 💷 🛞         | · 🌣 🍈 🔜 🔗 🍠 📲 🍠 🕮 🐔 🔩 🤤       |   |
| General sett                                                                                                    | iing   S                 | etting                           |                 | <u> </u>                      |   |
| <ul> <li>Function set</li> </ul>                                                                                                    | tting —                  |                                  |                 |                               |   |
| O Unu                                                                                                    | used                     |                                  |                 |                               |   |
| Ana     Ana     Ana | alog inpu                | t channel mode                   |                 |                               |   |
| C Terr                                                                                                    | operatur                 | e sensor mode                    |                 |                               |   |
| O Inter                                                                                                    | riperatar<br>irinal refe | rence voltage mode               |                 |                               |   |
| inter                                                                                                    | anariere                 | rence vokage mode                |                 |                               |   |
|                                                                                                    |                          |                                  |                 |                               |   |
| General setti                                                                                                    | ing <u>Se</u>            | ting                             |                 |                               |   |
| _Operation m                                                                                                    | node set                 | ting                             |                 |                               |   |
| 💿 Single                                                                                                    | e scan r                 | node                             | 🔘 Group scan    | n mode 💿 Continuous scan mode |   |
| _Conversion                                                                                                    | mode s                   | etting                           |                 |                               |   |
| Norma                                                                                                    | ial ( 1.8                | V < AVCC < 2.4V)                 | High speed      | 1 (AVCC > 2.4V)               |   |
| -VREF(+) Se                                                                                                    | etting                   |                                  |                 |                               |   |
|                                                                                                    | C0                       |                                  | O AVREFHU       |                               |   |
| -VREF(-) Se                                                                                                    | etting                   |                                  |                 |                               |   |
| ● AVSS                                                                                                    | 50                       |                                  | O AVREFLU       |                               |   |
| – Double trigg                                                                                                    | ger mode                 | e setting                        | . <b>.</b>      |                               |   |
| ) Disab                                                                                                    | ble                      |                                  | 🔘 Enable        |                               |   |
| _Analog inpu                                                                                                    | it channi                | el setting                       |                 |                               |   |
|                                                                                                    |                          | Convert (Group A)                | Convert (Group  | p B) Add AD converted value   |   |
| AN000                                                                                                    |                          |                                  |                 |                               |   |
| AN001                                                                                                    |                          |                                  |                 |                               |   |
| AN002                                                                                                    |                          |                                  |                 |                               |   |
| AN003                                                                                                    |                          |                                  |                 |                               |   |
| AN004                                                                                                    |                          |                                  |                 |                               |   |
| AN006                                                                                                    |                          |                                  |                 |                               |   |
| AN008                                                                                                    |                          |                                  |                 |                               |   |
| AN009                                                                                                    |                          |                                  |                 |                               |   |
| AN010                                                                                                    |                          |                                  |                 |                               | _ |
| AN011                                                                                                    | _ Data                   | registers setting                |                 |                               |   |
| AN012<br>AN013                                                                                                    | A                        | ) converted value addition cour  | it              | 1-time conversion             |   |
| AN014                                                                                                    | Da                       | ta placement                     |                 | Right-alignment 👻             |   |
| AN015                                                                                                    | A                        | _Conversion time setting _       |                 |                               |   |
| _Conversion                                                                                                    |                          | Total conversion time (          | Group A)        | 0.8 (us)                      |   |
| C                                                                                                    | - AN0                    | Tatal community time (           | Oursen (D)      |                               |   |
| Softwar                                                                                                    | Inp                      | Total conversion time (          | Group B/        | 0.6 (US)                      |   |
|                                                                                                    | - AN0                    | _Interrupt setting               |                 |                               |   |
| Conversi<br>TRGA i                                                                                                    | Ing                      | 👿 Enable AD conversi             | on end interrup | pt (S12ADI0)                  |   |
| 1 Con L                                                                                                    |                          | B 1 1                            |                 | Level 15 (highest)            |   |
| APTRO                                                                                                    | - AN0                    | Priority                         |                 |                               |   |
| ADTRG0                                                                                                    | – ANOI                   | Priority                         | on end interruc | pt for group B (GBADI)        |   |
| ADTRG0                                                                                                    | – ANOI<br>Inp            | Priority<br>Enable AD conversion | on end interrup | pt for group B (GBADI)        |   |

#### **5.2.4** Example of a Module Panel for a Peripheral Function (Multiple Channels)

The figure below shows an example of a Module panel for a peripheral function containing multiple channels. By changing channels to be set through the tabs, you can set peripheral function operations, by channel. Executing [Return to Reset Value] from the Project Tree panel resets the settings for the currently selected channel to their default values.

| Figure 5-7 Example of a Module Panel (Compare match timer) |                     |                       |                |  |  |  |
|------------------------------------------------------------|---------------------|-----------------------|----------------|--|--|--|
| 💯 Peripheral Functions* 🦪 Code Preview                     | Property            |                       | ×              |  |  |  |
| 🔞 Generate code 🛛 🚣 😩 🚜 🛬 😻 🎆 🚔 😫                          | 🕻 🗊 🛞 🎘 🍈 📰         | a 7 🖷 7 🎜 🐔 🖶         | <sup>123</sup> |  |  |  |
| CMT0 CMT1                                                  |                     |                       | -              |  |  |  |
| - Compare match timer operation setting                    |                     |                       |                |  |  |  |
| O Unused                                                   | Used                |                       |                |  |  |  |
| - Count clock setting                                      |                     |                       |                |  |  |  |
| PCLK/8     PCLK/32                                         | C PCLK/128          | O PCLK/512            |                |  |  |  |
| - Interval value setting                                   |                     |                       |                |  |  |  |
| Interval value                                             | 100                 | μs 💽 (Actual value: 1 | 100)           |  |  |  |
| - Interrupt setting                                        |                     |                       |                |  |  |  |
| Enable compare match interrupt (CMI1)                      |                     |                       |                |  |  |  |
| Prioritu                                                   | Level 15 (biobest)  |                       |                |  |  |  |
| r noncy                                                    | Lever 13 (riighest) |                       |                |  |  |  |
|                                                            |                     |                       |                |  |  |  |
|                                                            |                     |                       | -              |  |  |  |

Caution: Executing the [Return to Reset Value] when a target peripheral function is not displayed on the Module panel resets the settings for the starting channel (the leftmost tab) to their default values.

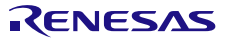

#### **5.2.5** Example of a Module Panel for a Peripheral Function (1 Unit)

The figure below shows an example of a Module panel in which settings change by channel, according to a selected function. For each channel, select the function to be used, and for each selected channel, set details. Executing [Return to Reset Value] from the Project Tree panel resets all tab (channel) settings to their default values.

|     | 🧏 Peripher         | al Functions* [ 🛃 Code Pr                                                       | eview 🚰 Property                                              |                                     |                                                    |                       |                               |                     |
|-----|--------------------|---------------------------------------------------------------------------------|---------------------------------------------------------------|-------------------------------------|----------------------------------------------------|-----------------------|-------------------------------|---------------------|
| <1> | 🐻 Generate cod     | e   🚣 🚊 🖧 🖄 🗰                                                                   | - 🚠 😂 💷 🚳 🚳 🦉                                                 | ) 🔟 🗟 🤅                             | ፖ 🖷 🍠 🍀 🏊 🔩 🤤                                      |                       |                               |                     |
|     | General Setting    | ]) мтио] мти1   мти2   м                                                        | ТИЗ МТИ4 МТИ5                                                 |                                     |                                                    |                       |                               |                     |
|     | - Function setting |                                                                                 |                                                               |                                     |                                                    |                       |                               |                     |
| <2> | мтио               | Normal mode                                                                     |                                                               | <u>-</u>                            |                                                    |                       |                               |                     |
|     | MTU1               | Normal mode                                                                     |                                                               | <b>-</b>                            |                                                    |                       |                               |                     |
|     | MTU2               | PWM mode 1                                                                      |                                                               | -                                   |                                                    |                       |                               |                     |
|     | мтиз               | Unused                                                                          | / <4>                                                         | •                                   |                                                    |                       |                               |                     |
|     | MTU4               | 💯 Peripheral Function                                                           | s* 🧾 Code Preview                                             | Property                            |                                                    |                       |                               |                     |
|     | MTU5               | 🐻 Generate code 🛛 🚣 👔                                                           | a 🖄 🕷 🕼 😹                                                     | 🗊 🛞 🤻                               | L 🦚 🔲 🔗 J 📲 J                                      | 123 🎧 🤼 💱             |                               |                     |
|     | MIOS               | General Setting MTU0 N                                                          | <b>1TU1   MTU2  </b> MTU3   M                                 | ТU4 МТU5                            |                                                    |                       |                               |                     |
|     | – External clock   | - Normal mode description -                                                     |                                                               |                                     |                                                    |                       |                               |                     |
|     | П мтсі к           | <ul> <li>The counter counts up in</li> <li>Free-running operation: v</li> </ul> | this mode. The following type<br>vhen [Disable counter clear] | es of operatior<br>is selected for  | n are possible:<br>[Counter clear source], countir | ng continues until th | ne counter overflows and the  | en restarts from 0. |
|     |                    | <ul> <li>Periodic counter operation</li> </ul>                                  | on: when a compare match v                                    | vith a general i<br>gister and of t | register [TGRx] is selected for [0                 | Counter clear sourc   | e], the counter is cleared to | 0 on a compare      |
|     |                    | - External event-count ope                                                      | eration: when an external pin                                 | input is select                     | ted for [Counter clock selection]                  | ], every edge of the  | e input signal is counted.    |                     |
|     | E MTCLK            | - Synchronous mode setting                                                      |                                                               |                                     |                                                    |                       |                               |                     |
|     | E MTCLK            | 🔲 Include this channel i                                                        | n the synchronous operation                                   |                                     |                                                    |                       |                               |                     |
|     |                    | - Count source setting                                                          |                                                               |                                     |                                                    |                       |                               |                     |
|     |                    | Counter clock selection                                                         | PCLK                                                          | •                                   |                                                    |                       |                               |                     |
|     |                    | - Clock edge setting                                                            |                                                               |                                     |                                                    |                       |                               |                     |
|     |                    | <ul> <li>Rising edge</li> </ul>                                                 | C Falling edge                                                | C Both edg                          | es                                                 |                       |                               |                     |
|     |                    | - TCNT0 counter setting                                                         |                                                               |                                     |                                                    |                       |                               |                     |
|     |                    | Counter clear source                                                            | Disabled counter clear                                        |                                     |                                                    |                       | <b>_</b>                      |                     |
|     |                    | – General register setting –                                                    |                                                               |                                     |                                                    |                       |                               |                     |
|     |                    | TGRA0                                                                           | Input capture register                                        | •                                   | 100                                                | μs 🔽                  | (Actual value: 100)           |                     |
|     |                    | TGRB0                                                                           | Input capture register                                        | -                                   | 100                                                | µs 🔻                  | (Actual value: 100)           |                     |
|     |                    | TGRC0                                                                           | Input capture register                                        | -                                   | 100                                                | μs 🔻                  | (Actual value: 100)           |                     |
|     |                    | TGRD0                                                                           | Input capture register                                        | -                                   | 100                                                | μs                    | (Actual value: 100)           |                     |
|     |                    | TGREO                                                                           | Output compare register                                       | -                                   | 100                                                |                       | (Actual value: 100)           |                     |

Figure 5-8 Example of a Module panel (Multi-Function Timer Pulse Unit2)

Remark: In the example shown in Figure 5-7, settings are specified in the following order:

- <1> Select the [general Setting] tab.
- <2> Select MTU0 function (the [MTU0] tab is enabled).
- <3> Select the [MTU0] tab.
- <4> Set details on MTU0.

#### **5.3 Preview Panel**

The Preview panel is used to the file and the API function to be output during code generation. For a description of operating procedure, see "3.7 Checking Source Code".

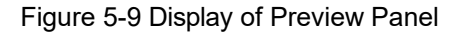

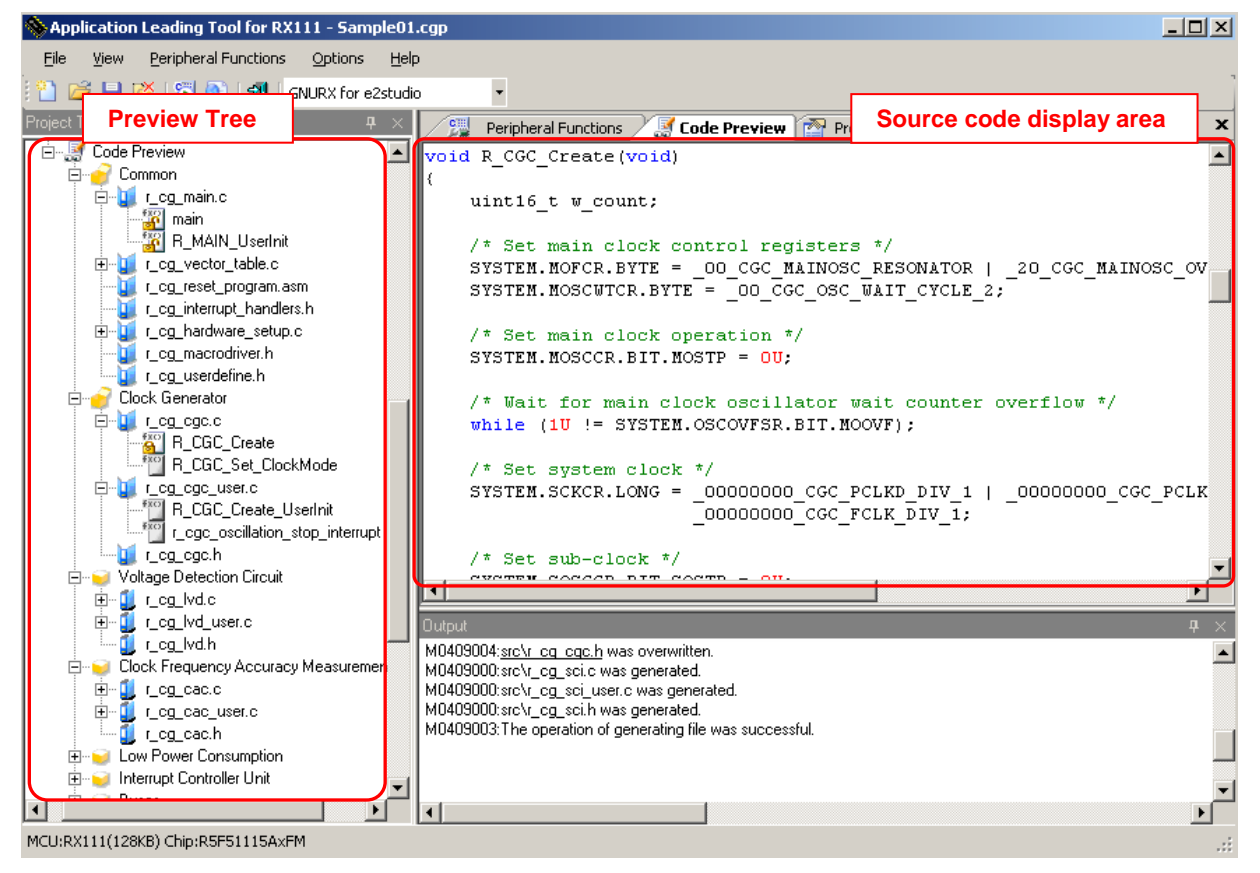

#### (1) Preview Tree

Double-clicking the source file or API function name on the Preview tree changes the display of the source code display area.

On the Preview tree, the shapes of the icons change according to the status of the settings.

Table 5-3 Preview Tree Icons

| Icon | Summary                                                                     |
|------|-----------------------------------------------------------------------------|
|      | Peripheral function (used)                                                  |
|      | Peripheral function (unused)                                                |
|      | File                                                                        |
| fxo  | The API function to be output during code generation (required)             |
| exc) | The API function to be output during code generation (user-specifiable)     |
| fxc) | The API function not to be output during code generation (user-specifiable) |

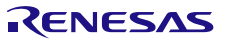

Right-clicking the API function/file name brings up the context menu.

| Item                | Object of action      | Description                                             |
|---------------------|-----------------------|---------------------------------------------------------|
| [Generate Code]     | API function (🌇, 凹)   | Sets the API function as an object of output for code   |
|                     |                       | generation.                                             |
|                     |                       | The icon changes from  🎬 to 🎇 .                         |
| [Not Generate Code] |                       | Excludes the API function from the object of output for |
|                     |                       | code generation.                                        |
|                     |                       | The icon changes from  🎬 to 🎬 .                         |
| [Rename]            | API function 🚰, 🏭, 鬥) | Renames the API function name/file name that is output  |
|                     | File ( 🚺 )            | during code generation. The name changes to the Edit    |
|                     |                       | mode.                                                   |
| [Default]           |                       | Resets to an Applilet3 initial value the API function   |
|                     |                       | name/file name that is output during code generation.   |

#### Table 5-4 Preview Tree Context Menu

#### (2) Source code display area

Verifies the source code (a device driver program). Double-clicking the source file name or the API function name on the Preview Tree switches the source code that is displayed.

The source code in this area is displayed in character colors listed in Table 5-5.

| Color of | Summary                  |  |
|----------|--------------------------|--|
| display  |                          |  |
| Green    | Comment statement        |  |
| Blue     | C compiler reserved word |  |
| Red      | Numeric value            |  |
| Black    | Code                     |  |
| Gray     | File name                |  |

#### Table 5-5 Source Code Character Colors

#### **Remarks** 1. Source code cannot be edited in this area.

2. In some API functions (such as API functions for a serial array unit), register value SFRs and other values are calculated during the code generation process before the function is finalized. For this reason, the source code displayed in this area may not agree with the source code that is actually output.

#### Figure 5-10 Example of an AP Function Display

```
void INTP_Init( void )
{
    EGP0 = INTP_EGP_RESET_VALUE;
    EGN0 = INTP_EGN_RESET_VALUE;
    EGP1 = INTP_EGP_RESET_VALUE;
    EGN1 = INTP_EGN_RESET_VALUE;
    INTP_User_Init();
```

If this API function (INTP\_Init()) is output, the function is called here. During code generation, whether this line is to be or not to be actually output depends on the settings for the API function (INTP\_User\_Init()) that is called.

#### **5.4 Property Panel**

The Property panel displays information such as the generate file mode and the API function to be output during code generation. For a description of operating procedure, see "3.7 Checking Source Code".

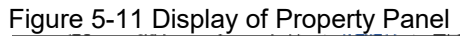

| Section 2010 - AP4e2gcc_RX111_R5F1115                                                                                                    | AxFM.cgp                                                                                                    |                                                                                                    |
|----------------------------------------------------------------------------------------------------|----------------------------------------------------------------------------------------------------|----------------------------------------------------------------------------------------------------|
| File View Peripheral Functions Option                                                                                                    | ns Help                                                                                                    |                                                                                                    |
| 🐑 🕞 🔲 🐹 🗺 🔊 🕼 CNURY for e2                                                                                                    | studio -                                                                                                    |                                                                                                    |
| Project Tree                                                                                                    |                                                                                                    |                                                                                                    |
| AP4e2ecc RXIII R5FIII6AvFM     Property     Device Top View     Peripheral Functions     Clock Generator     Clock Frequency Accuracy Measure     Low Power Consumption     Interrupt Controller Unit     Buses     Duata Transfer Controller     Event Link Controller | Perpheral Functions Property     Generate File Mode     API output control     Creation date     File generation control     Output folder     Report type     Text file encoding     Microcontroller Information     Microcontroller name     Nickname     Product Information     Belease date | Output all API functions according to the setting<br>Output date<br>Meree file<br>C:#Renesas¥AP4_proj¥AP4e2gcc_RX111_R5F1115AxFM¥<br>HTML file<br>Unicode(UTF-8)<br>R5F51115AxFM<br>RX111(128KB)<br>2016/08/05 |
| VO Ports     Multi-Function Timer Pulse Unit 2     Ororout Duty Enable 2     Orono Math Timer                                                                                                    | Version  Project Information  Project name Project path                                                                                                    | 2010708705<br>V1.05.04.04<br>AP4e2gcc_RX111_R5F1115AxFM<br>Cx#Renesas#AP4.pro;#AP4e2grc; RX111_R5F1115AxFM                                                                                                    |
| Compare Match Timer     Realtime Clock     Idependent Watchdog Timer     Serial Communications Interface     Serial Peripheral Interface     CRC Calculator     A/D Converter     D/A Converter     Data Operation Circuit     Code Preview                             | API output control<br>Selects whether to output All API function necessary<br>function according to GUI setting of each peripheral.<br>Output                                                                                                    | to operation according to GUI setting of each peripheral, or to output only initialization API                                                                                                    |
| < ►<br>MCU:RX111(128KB) Chip:R5F51115AxFM                                                                                                    | [ <b>*</b> ]                                                                                                    | <b></b>                                                                                                    |

#### Table 5-6 Property Panel Icons

| lcon | Summary                         |  |
|------|---------------------------------|--|
|      | Listed in Itemized              |  |
| ₹↓   | Listed in an alphabetical order |  |

#### Table 5-7 Property Panel Menu

| Item               | the node selected in    | Description                                                                                                    |
|--------------------|-------------------------|----------------------------------------------------------------------------------------------------|
|                    | the Project Tree panel. |                                                                                                    |
| Generate File Mode |                         |                                                                                                    |
| API output control | Project name            | API function output control can be selected from "output all API functions according to the setting", and "output only initialization API function." The default is "output all according to the settings". Selecting the "output only initialization API function" option skips the generation of the file R_xxx_user.c that codes interrupt handlers, in which case all interrupt handlers must be coded by |
| Text file encoding |                         | Selects the format of encoding.                                                                                                    |

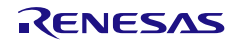

| Item                            | the node selected in | Description                                                                     |
|---------------------------------|----------------------|---------------------------------------------------------------------------------|
| File concretion control         |                      | Eile generation control can be calented from: avenurite file, marga             |
|                                 |                      | files, and do nothing if a file already exists. The default is "Merge file"     |
| Report type                     |                      | Select either HTML or CSV. The default is "HTML file".                          |
| Output folder                   |                      | Specify the destination folder of output files.                                 |
| Creation date                   |                      | Selects whether to output creation date. The default is "Output date".          |
| Project Information             |                      |                                                                                 |
| Project path                    | Project name         | Displays Project path.                                                          |
| Project name                    |                      | Displays Project name.                                                          |
| Project type                    |                      | Displays Project type.                                                          |
| Microcontroller Information     |                      |                                                                                 |
| Microcontroller name            | Project name         | Displays Microcontroller name.                                                  |
| Nickname                        |                      | Displays Nickname.                                                              |
| Product Information             |                      |                                                                                 |
| Version                         | 🐺 Project name       | Displays Version.                                                               |
| Release date                    |                      | Displays Release date.                                                          |
| Device top view color setting   |                      |                                                                                 |
| Device                          | Device Top View      | Select color setting of Device.                                                 |
|                                 |                      | The default is128, 128, 128                                                     |
| Device group text               |                      | Select color setting of Device group text.                                      |
|                                 | _                    | The default is192, 192, 192                                                     |
| Used pins                       |                      | Select color setting of Used pins.<br>The default is 144, 238, 144              |
| Alternate function pins         |                      | Select color setting of Alternate function pins.                                |
| Macro highlight                 |                      | Select color setting of Macro highlight.<br>The default is255, 255, 0           |
| Device part number text         |                      | Select color setting of Device part number text.<br>The default is192, 192, 192 |
| Unused pins                     |                      | Select color setting of Unused pins.<br>The default is176, 196, 222             |
| Conflict pins                   |                      | Select color setting of Conflict pins.<br>The default is255, 0, 0               |
| Warning pins                    |                      | Select color setting of Warning pins.<br>The default is 255, 215, 0             |
| Peripheral function Information |                      |                                                                                 |
| Peripheral function used        | Peripheral function  | Displays whether using the peripheral function.                                 |
| Peripheral function error       | _                    | Displays whether there is error in the peripheral function.                     |
| Peripheral function name        |                      | Displays the peripheral function name.                                          |
| File Information                |                      |                                                                                 |

| Item                 | the node selected in | Description                                                                                                    |
|----------------------|----------------------|----------------------------------------------------------------------------------------------------|
| Default name         | Fie                  | Select whether to return the file name to the default name. The default is "Yes".<br>To restore the default file name defined by the Code Generator,                                                                                                   |
|                      | _                    | select [Default] from the context menu.                                                                                                    |
| File used            |                      | Display whether or not output to a file is to proceed when the<br>[generate code] button is clicked.                                                                                                    |
|                      |                      | Note that whether or not this option is used depends on the settings in the Peripheral Functions panel corresponding to the selected node.                                                                                                    |
| File name            |                      | Inputs the name of the file<br>The name of the file can be changed by selecting [Rename] from<br>the context menu after selecting the source code node in the<br>Project Tree panel.                                                                   |
| Output folder        |                      | Displays the output destination folder.<br>Note that the output destination folder can be changed by using                                                                                                    |
| Function Information |                      |                                                                                                    |
| Default name         | Series (1997)        | Selects whether or not to restore the default name of the API function.<br>Note that the default name of the API function can be restored by selecting [Default] from the context menu after selecting the source code node in the Project Tree panel. |
| Function generated   |                      | Selects whether or not to output the API function when the [Generate Code] button in the Peripheral Functions panel is clicked.                                                                                                    |
| Function name        |                      | Inputs the name of the API function.<br>Note that the name of the API function can be changed by<br>selecting [Rename] from the context menu after selecting the API<br>function node in the Project Tree panel.                                       |

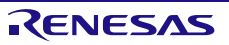

#### 5.5 Output Panel

The Output panel displays information such as the execution status of code generation or report output, and the allowable setting range for a selected input field.

| Figure | 5_12 | Output | Danal  | Dienlav |
|--------|------|--------|--------|---------|
| IUUUE  | J-12 | Output | I anci | DISDIGV |

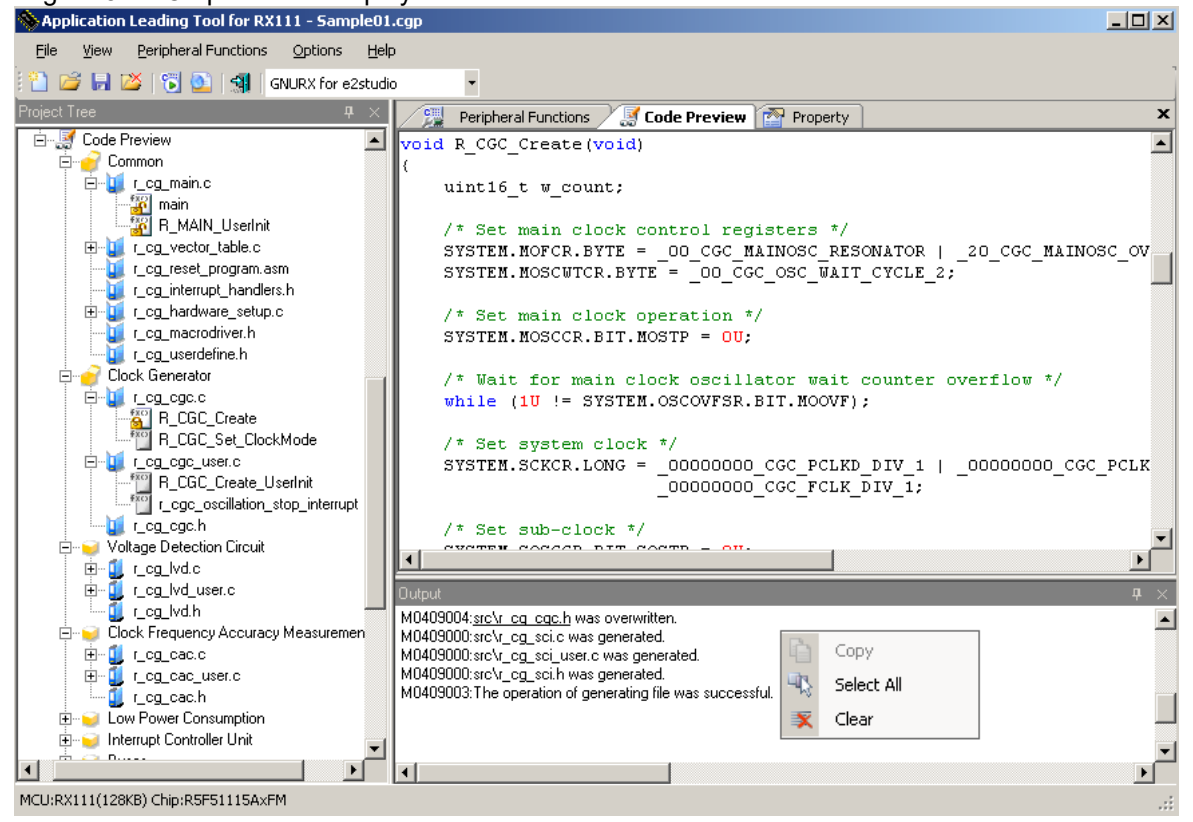

Messages that are displayed on the Output panel are color-coded, depending on the type of message involved.

#### Table 5-8 Message Character Colors

| Color | Туре            | Summary                                                                                       |  |
|-------|-----------------|-----------------------------------------------------------------------------------------------|--|
| Black | Normal message  | Indicates information such as the execution status of code generation or report output.       |  |
| Blue  | Warning message | Displays a warning if the value in the input field is invalid.                                |  |
| Red   | Error message   | Indicates that the execution of processing is disabled due to a fatal error or other reasons. |  |

Right-clicking the Output panel displays a context menu.

#### Table 5-9 Output Panel Context Menu

| Item       | Description                                                                                          |  |
|------------|----------------------------------------------------------------------------------------------------|--|
| Clear      | Selecting [Clear] from the context menu deletes all messages that are displayed on the Output panel. |  |
| Сору       | Dragging a message (character string) on the Output panel selects (producing an inverted color       |  |
|            | display) the character string.                                                                       |  |
|            | Selecting [Copy] from the context menu copies the selected (inverted color display) character string |  |
|            | (stores it in the clipboard).                                                                        |  |
| Select All | Selects (in inverted color display) all the messages (character strings) on the Output panel.        |  |

## **Revision History**

|          |               | Descriptior | 1                                                                                          |
|----------|---------------|-------------|--------------------------------------------------------------------------------------------|
| Rev.     | Date          | Page        | Summary                                                                                    |
| Rev.1.00 | Mar. 31, 2015 | -           | First Edition issued                                                                       |
| Rev.1.01 | Oct. 31, 2016 | All         | Tool name changed (applilet -> AP4)                                                        |
|          |               | All         | Figure, updated                                                                            |
|          |               | 32          | 3.12.1 How to create a project connection between IAR<br>Embedded Workbench and AP4, added |
|          |               | 50          | 5.4 Property Panel, added                                                                  |
|          |               |             |                                                                                            |

AP4, Applilet3 Common Operations User's Manual

| Publication Date: | Rev.1.00<br>Rev.1.01            | Mar. 31, 2015<br>Oct. 31, 2016 |
|-------------------|---------------------------------|--------------------------------|
| Published by:     | Renesas Electronics Corporation |                                |

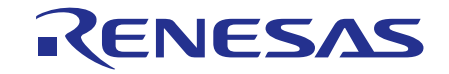

**Renesas Electronics Corporation** 

http://www.renesas.com

Refer to "http://www.renesas.com/" for the latest and detailed information.

SALES OFFICES

Renesas Electronics America Inc. 2801 Scott Boulevard Santa Clara, CA 95050-2549, U.S.A. Tel: +1-408-588-6000, Fax: +1-408-588-6130

Renesas Electronics Canada Limited 9251 Yonge Street, Suite 8309 Richmond Hill, Ontario Canada L4C 9T3 Tel: +1-905-237-2004 Renesas Electronics Europe Limited Dukes Meadow, Millboard Road, Bourne End, Buckinghamshire, SL8 5FH, U.K Tel: +44-1628-585-100, Fax: +44-1628-585-900 Renesas Electronics Europe GmbH Arcadiastrasse 10, 40472 Düsseldorf, German Tel: +49-211-6503-0, Fax: +49-211-6503-1327 Renesas Electronics (China) Co., Ltd. Room 1709, Quantum Plaza, No.27 ZhiChunLu Haidian District, Beijing 100191, P.R.China Tel: +86-10-8235-1155, Fax: +86-10-8235-7679 Renesas Electronics (Shanghai) Co., Ltd. Unit 301, Tower A, Central Towers, 555 Langao Road, Putuo District, Shanghai, P. R. China 200333 Tel: +86-21-2226-0888, Fax: +86-21-2226-0999 Renesas Electronics Hong Kong Limited Unit 1601-1611, 16/F., Tower 2, Grand Century Place, 193 Prince Edward Road West, Mongkok, Kowloon, Hong Kong Tel: +852-2265-6688, Fax: +852 2886-9022 Renesas Electronics Taiwan Co., Ltd. 13F, No. 363, Fu Shing North Road, Taipei 10543, Taiwan Tel: +886-2-8175-9600, Fax: +886 2-8175-9670 Renesas Electronics Singapore Pte. Ltd. 80 Bendemeer Road, Unit #06-02 Hyflux Innovation Centre, Singapore 339949 Tel: +65-6213-0200, Fax: +65-6213-0300 Renesas Electronics Malaysia Sdn.Bhd. Unit 1207, Block B, Menara Amcorp, Amcorp Trade Centre, No. 18, Jln Persiaran Barat, 46050 Petaling Jaya, Selangor Darul Ehsan, Malaysia Tel: +60-3-7955-9390, Fax: +60-3-7955-9510 Renesas Electronics India Pvt. Ltd. No.777C, 100 Feet Road, HALII Stage, Indiranagar, Bangalore, India Tel: +91-80-67208700, Fax: +91-80-67208777 Renesas Electronics Korea Co., Ltd. 12F., 234 Teheran-ro, Gangnam-Gu, Seoul, 135-080, Korea Tel: +82-2-558-3737, Fax: +82-2-558-5141

> © 2016 Renesas Electronics Corporation. All rights reserved. Colophon 4.0

# AP4, Applilet3 Common Operations

User's Manual

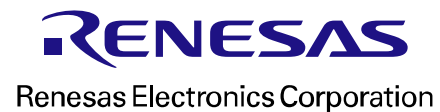